# NHS Wrightington, Wigan and Leigh Teaching Hospitals

| ΝΠΟ ΓΟυπατιοπ παδι | NHS | Found | ation | Trust |
|--------------------|-----|-------|-------|-------|
|--------------------|-----|-------|-------|-------|

| STANDARD OPERATING<br>PROCEDURE | Incident Reporting Procedure                  |
|---------------------------------|-----------------------------------------------|
| SOP ID NUMBER                   | TW23-075 SOP 1                                |
| VERSION NUMBER                  | 1.0                                           |
| APPROVING COMMITTEE             | Corporate – Patient Safety Group              |
| DATE THIS VERSION APPROVED      | November 2023                                 |
| RATIFYING COMMITTEE             | PARG (Policy Approval and Ratification Group) |
| DATE THIS VERSION RATIFIED      | December 2023                                 |
| AUTHOR(S)<br>(JOB TITLE)        | Datix Administrator                           |
| DIVISION/DIRECTORATE            | Corporate – Patient Safety                    |
| WHICH POLICY ASSOCIATED TO?     | PSIRF Policy                                  |
| CONSULTED WITH?                 | PSG Members                                   |

| DATES PREVIOUS VERSION(S)<br>RATIFIED         |                                                   |
|-----------------------------------------------|---------------------------------------------------|
| DATE OF NEXT REVIEW                           | December 2026                                     |
| MANAGER RESPONSIBLE FOR<br>REVIEW (Job Title) | Associate Director of Governance & Patient Safety |

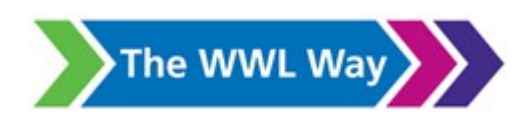

### **Version Control**

| Version | Date | Amendment |  |
|---------|------|-----------|--|
|         |      |           |  |
|         |      |           |  |
|         |      |           |  |
|         |      |           |  |
|         |      |           |  |
|         |      |           |  |

### Contents Table

| Contents |                                        | Page No. |
|----------|----------------------------------------|----------|
| 1        | Introduction                           | 2        |
| 2        | Incident Reporting Cycle               | 3        |
| 3        | Using Datix to Report an Incident      | 3        |
| 4        | Immediate Action Following an Incident | 4        |
| 5        | Feedback on an Incident                | 5        |
| 6        | Further Information                    | 5        |
| 7        | Human Rights Act                       | 5        |
| 8        | Inclusion and Diversity                | 5        |
| 9        | Monitoring and Review                  | 5        |
| 10       | Accessibility Statement                | 6        |

| Appendices |                                                    |    |
|------------|----------------------------------------------------|----|
| Appendix 1 | Screen Shots of Reporting an Incident on Datix WEB | 7  |
| Appendix 2 | Screen Shots for Investigator Level Review         | 17 |
| Appendix 3 | Screen Shots for Final Approver Level Review       | 29 |
| Appendix 4 | Equality Impact Assessment                         | 41 |
| Appendix 5 | Monitoring and Review Template                     | 42 |

### INTRODUCTION

- 1.1 The Trust acknowledges that, as a large and complex provider of clinical and non-clinical services, there will be occasions where sometimes things will go wrong. The organisational response, across the Trust at all levels, will be to minimise the reoccurrence of similar incidents in the future with the over-riding principle that incidents and near misses are not, in themselves, evidence of neglect, carelessness or dereliction of duty and that the best way to reduce incidents and near misses is to learn from underlying system failures rather than taking action against individual members of staff.
- 1.2 The aim of this procedure is to set out the process for reporting incidents involving patients, service users, staff and others undertaking activities on behalf of the Trust.
- 1.3 This procedure applies to all trust staff following an incident or near miss. All members of staff have an important role to play in identifying, assessing and managing risk. To support staff in this role, the Trust aims to build an organisational culture that provides a fair, consistent environment and does not seek to apportion blame. In turn, this encourages an organisational climate of trust, openness and willingness for staff to report errors or near misses and to admit mistakes.
- 1.4 This procedure should be followed when an incident or near miss has taken place.
- 1.5 Examples of events which are classified as incidents or near misses include:
  - Any injury to a patient, visitor or member of staff
  - Any adverse incident which has the potential to produce unexpected or unwanted effects, or any incident which has a consequence or a learning point.
  - Clinical Issues Medication, poor transfers of care, infection issues, medical device failure, delays in treatment, unexpected outcomes, pressure sores and falls.
  - Environment Issues Accidents, violence and aggression, staff ill health directly related to their work.
  - Record Keeping breaches of confidentiality and standards, omissions in documentation leading patient safety incidents.
  - Services loss of service, loss of data, performance issues, financial losses.
- 1.6 Examples of events/situations which may not be classified as incidents or near misses include:
  - Patients suffering from known health conditions which have not led to harm or injury i.e., patients with epilepsy experiencing seizures with no injury
  - Staff issues which should be dealt with through other processes i.e., grievance, capability, workload issues, staff absence not as a result of injuries at work etc.
  - Events occurring outside of the working day i.e., traffic accidents outside of work hours.

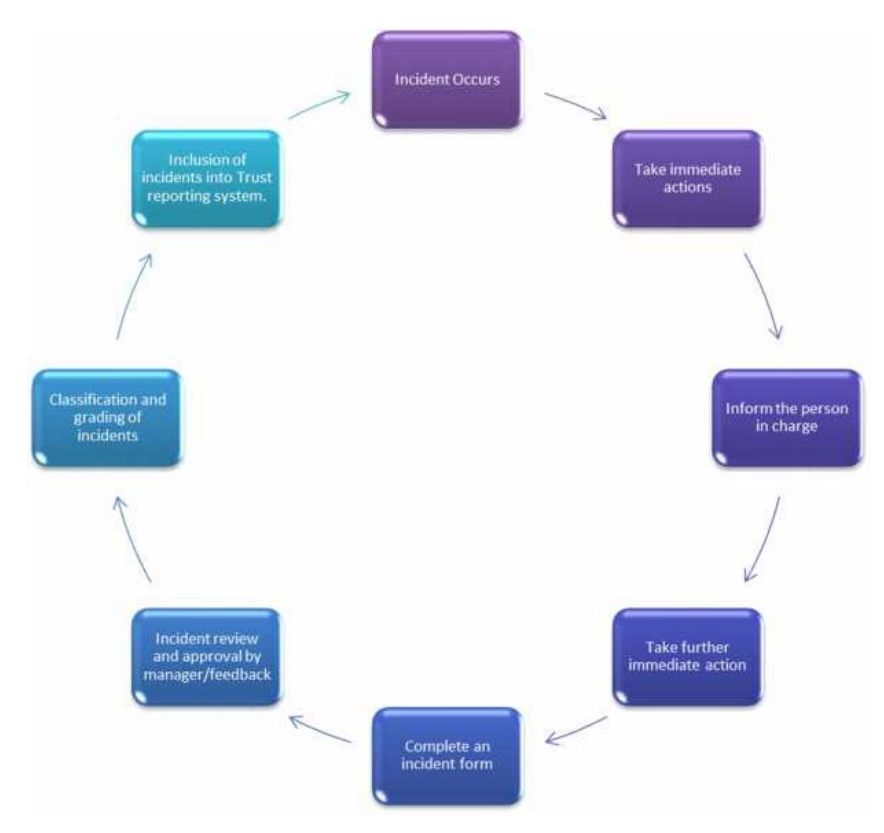

### 2 Incident Reporting Cycle

### 3 Using Datix to Report an Incident

- 3.1 Datix is the Trust's electronic incident reporting system. Local training on Datix as part of your local induction is provided by your line manager.
- 3.2 The Incident Reporting Form (sometimes referred to as the Datix Incident Form 1, or 'DIF1) can be accessed via the Trust's intranet homepage: <u>https://intranet.wwl.nhs.uk/extranet/dashboard/default</u>
- 3.3 You do not have to login to report an incident.

### 3.4 Completing the Incident Report Form

The Incident form comprises of 5 basic sections. Other sections may appear asking for more specific details, however; these only appear if relevant to the incident you are reporting, and only when required. Please see appendix 1 for screen shots imaging the online process.

### 3.5 Section 1 - Persons Affected

If a person involved is affected by the incident, their details go in this section. Ensuring details are accurate is very important as penalties are imposed on the Trust if data is incorrect. Several people can be added to this section by simply clicking '*Add Another*'. Patients and staff details should not be mixed in this section to enable the incident to be managed and externally reported. Two separate incident forms need to be raised if both patients and staff are affected.

### 3.6 Section 2 – What Happened, When

Give a detailed explanation of what occurred, along with any actions that were taken at the time to manage or rectify the situation.

- 3.6.1 **Description/Immediate Actions**: Descriptions and immediate actions should be kept to fact only and not provide any opinion or assumption. Identifiable information such as names, NHS numbers date of birth, addresses or initials should not be used, and people involved should be differentiated using Patient 1, Patient 2, Dr 1, Dr 2, Staff Nurse 1 etc. Describe when the incident occurred, and the geographical location it occurred.
- 3.6.2 **Incident Date**: This is the date when the incident occurred. If the incident duration lasted over several days, enter the date the incident started. If the date is unknown, enter the date the incident was discovered/identified. **Incidents need to be reported within 24 hours following the incidents occurrence**, or at the earliest opportunity.
- 3.6.3 **Incident Time**: This is the time at which the incident occurred. If the incident duration was over a long period, enter the time the incident started. If the time is unknown, enter the time the incident was discovered/identified. If the time is not known, enter '00:00'.
- 3.6.4 **Incident Type**: Category and Sub-Category e.g., Medications, Medical Device, Pressure Ulcers, Falls, Safeguarding, Documentation, Discharge, Staffing, Maternity, Diagnostic related incidents. Each Category will have its own respective Sub-Categories.

### 3.7 Section 3 – Learning from Patient Safety Events (LFPSE)

Learning from Patient Safety Events (LFPSE) forms part of the new NHS England's Patient Safety Incident Response Framework (PSIRF). The LFPSE system is replacing the National Reporting Learning System (NRLS) for recording patient safety incidents so that NHS England can improve patient safety looking at themes and trends. LFPSE Questions - each answer will have its own respective follow-on question:

- Is this a Patient Safety Incident?
- What type of event do you want to record?

### 3.8 Section 4 – Where the incident occurred, locations

**Site/Location**: This is the Site, Division, Specialty and Location, where the incident actually occurred. This may differ from where the incident/patient/staff belongs, or who is to manage the incident (e.g., the incident may happen in a patient's home however the Service they belong to is Community, such as District Nursing and therefore this is deemed a patient not a visitor or member of the public).

### 3.9 Section 5 – Details of Reporter

Captures details of the person who is reporting the incident, this can be the Person (s) or the primary person involved. This is later used to ensure feedback is given.

3.9.1 **Email Address**: Please ensure you use your correct @wwl.nhs.uk or @nhs.net email address as the email address inputted here will be used to generate an automatic email following submission of the report.

### 4 Immediate Action Following an Incident

Once submitted the report will generate an e-mail which will be sent direct from the Datix system to the Reporter, Divisional Lead/Investigator plus any specialist teams identified by the category of the incident selected. They can then access the incident form and check for accuracy and immediate actions taken by clicking on the link.

The Divisional Lead/Investigator has 10 working days to review, action, and close the incident form. If further investigation is required, timescales for managing the incident will be determined by the type of investigation being completed. During this time, the incident will be marked as 'under review' by the Divisional Lead/Investigator. Once the incident has been managed and appropriate actions taken, the Divisional Lead can mark the incident as 'resolved' and move it to Final Approval.

### 5 Feedback on an Incident

- 5.1 Your line manager is able to provide feedback about the event and record the details directly onto the Datix incident form. In order to receive feedback, you need to select 'YES' in the Reporter's section on the Form.
- 5.2 Once the incident is reviewed/investigation, action taken and given final approval, Datix will send an automatic feedback message to your @wwl.nhs.uk or @nhs.net email address and you will receive the Outcome/Findings of the investigation and any Lessons Learned/Recommendations that are to be taken forward/into consideration.

5.3 Reports are regularly generated from Datix, to highlight incident trends, and these reports are presented and discussed at Trust meetings.

### 6 Further Information

- 6.1 Your line manager/team leader is responsible for ensuring:
  - Staff are familiar with this procedure
  - Staff attend training applicable to their role
  - Ensuring all incidents are reported promptly
- 6.2 Your Divisional Governance Team will provide advice, support and training for using the Datix system.
- 6.3 The Patient Safety Team will provide advice, support and training on the process of incident reporting, investigations and training for use of the Datix system.

### 7 HUMAN RIGHTS ACT

Implications of the Human Rights Act have been considered in the formulation of this document and they have, where appropriate, been fully reflected in its wording.

### 8 INCLUSION AND DIVERSITY

This document has been assessed against the Equality Impact Assessment Form from the Trust's Equality Impact Assessment Guidance and as far as we are aware there is no impact on any protected characteristics (Appendix 1).

### 9 MONITORING AND REVIEW

- 9.1 This standard operating procedure will be reviewed every 3 years in line with policy monitoring and review arrangements.
- 9.2 Annual audit of the key performance measures detailed within this SOP will be undertaken (Appendix 2).
- 9.3 Clinical divisions will be responsible for ensuring action plans are completed and evidence of completion of actions is provided.
- 9.4 Monthly Performance of Divisional compliance rates and status of incident submissions within reporting timeframes

### 10 ACCESSIBILITY STATEMENT

This document can be made available in a range of alternative formats e.g., large print, Braille, and audio cd. For more details, please contact the HR Department on 01942 77 3766 or email <u>equalityanddiversity@wwl.nhs.uk</u>

### **APPENDIX 1**

### 1. REPORTING AN INCIDENT ON DATIX (WEB)

Go to the NEW WWL Intranet Homepage (Link Below). Scroll down the page and look for the '*Datix Incident Reporting icon*'.

https://intranet.wwl.nhs.uk/extranet/dashboard/default

When Clicked this will take you to:

s? No 🗸

NEW NHS England's - Learning from Patient Safety Events (LFPSE) Reporting Form for Patient Safety Incidents

#### \*\*\* PLEASE READ ALL SECTIONS CAREFULLY \*\*\*

Please choose whether you wish to 'Hide the Non-Mandatory NHS England's Learning from Patient Safety Events (LFPSE) Fields' (see above question for hiding Non-Mandatory Fields) - if you wish to hide the nonmandatory fields please select YES. You MUST complete this at the beginning of the form!

DATIX Incident Reporting Form - DIF1 (WWL)

This web-based incident form MUST BE COMPLETED FOR ALL INCIDENTS

To see the Trust's Incident Reporting Policy please go to the Trust's Intranet Policy Library Homepage Click here for the 'Incident Reporting Policy'

🗙 - A mandatory field

Help text for a particular field
 A field where you can choose more than one value

If you require further assistance completing this form please contact the DATIX Administrator

Step by Step Guide for Reporters: Click here to access the Step By Step Guide to assist with submitting your Incident.

The Trust encourages an open and honest reporting culture and strives to implement a 'Just Culture'. Click here to access the 'Just Culture Guide'

| + Add a new incident | Incident Type                   |  |  |
|----------------------|---------------------------------|--|--|
| + Copy<br>My reports | * Who Does the Incident Affect? |  |  |

### 2. Who Does the Incident Affect?

DATIX Incident Reporting Form - DIF1 (WWL)

#### This web-based incident form <u>MUST</u> BE COMPLETED FOR <u>ALL INCIDENTS</u>

To see the Trust's Incident Reporting Policy please go to the Trust's Intranet Policy Library Homepage Click here for the 'Incident Reporting Policy'

#### 🗙 - A mandatory field

Help text for a particular field
 A field where you can absence more than any

😫 - A field where you can choose more than one value

If you require further assistance completing this form please contact the DATIX Administrator

Step by Step Guide for Reporters: Click here to access the Step By Step Guide to assist with submitting your Incident.

The Trust encourages an open and honest reporting culture and strives to implement a 'Just Culture'. Click here to access the 'Just Culture Guide'

| + Add a new incident                                                                           | Incident Type                   |                           |          |
|------------------------------------------------------------------------------------------------|---------------------------------|---------------------------|----------|
| + Copy                                                                                         | ★ Who Does the Incident Affect? |                           | <b>•</b> |
| Design a report                                                                                | Details of the Incident         | Organisational Incidents  |          |
| <ul> <li>New search</li> <li>☑ Saved queries</li> <li>▲ Show staff responsibilities</li> </ul> | * Incident date (dd/MM/yyyy) 🔞  | Patient Incidents         |          |
|                                                                                                |                                 | Public/Visitors Incidents |          |
|                                                                                                | Incident time (hh:mm)           | Staff Incidents           |          |
| ? Help                                                                                         |                                 |                           |          |

A number of icons are available to help you will appear at the top of the form eg:

\*- A mandatory field

- In the second second
- 😫 A field where you can choose more than one value

Choose one of the above Incident Type options dependent upon what or whom the incidents relates to.

3. The example below is the option to choose for a 'Patient Safety' 'Clinical' Incident. NB. The Patient Hospital Number is Mandatory and <u>MUST</u> be completed by the Reporter (or NHS Number for Community Staff). Please do NOT choose Visitor or Member of the Public in the Persons Affected Details Type even if this is a person/patient receiving care in the Community eg District Nursing. This is a Patient.

The system will also bring up an '*Alert*' which informs you that you can add another '**person affected**' to the incident. Click '**OK**' to remove the Alert. By clicking the 'Add Another' button this allows you to add another person affected / involved to the incident.

| Alert [x]                                             |   |
|-------------------------------------------------------|---|
| Please complete the 'Persons Affected' section below. |   |
| Use the 'Add Another' button to add as many affected  |   |
| persons as required.                                  |   |
| ОК                                                    | _ |

Once the Incident Type is chosen the blank form will appear for completion.

| Person(s) Affected                                                                                            |                                                                                                    |
|----------------------------------------------------------------------------------------------------|----------------------------------------------------------------------------------------------------|
| Details                                                                                                    |                                                                                                    |
| ★ Туре                                                                                                    | Patient                                                                                                    |
| ★ Title                                                                                                    |                                                                                                    |
| ★ First names                                                                                                 |                                                                                                    |
| * Surname                                                                                                    |                                                                                                    |
| ★ Date of birth (dd/MM/yyyy)                                                                                  |                                                                                                    |
| Hospital Number 🕜                                                                                             | Search                                                                                                    |
| This is a Numeric Mandatory field (as per NHS<br>England's Framework requirements), the Patient's             |                                                                                                    |
| Hospital Number <u>IS</u> required to be completed by the Reporter.                                           | If you <b>DO NOT</b> know the Hospital number (e.g. ,you work in the<br>Community and use Systm1 – <b>the NHS number and date of Birth</b> |
| (Community Staff who do not have access to<br>HIS/EPR/Patient Centre <u>MUST</u> complete the NHS<br>Number). | is required). Place 00000000 in the hospital number section. This                                                                          |
|                                                                                                    | is a numerical field and MUST NOT contain 'N/A' or a 'dot' or                                                                              |
| If you do not know the Hospital Number, please use                                                            | lext. (as per NHS England Directive).                                                                                                    |
| contain a Hospital numeric number only ( <u>NOT</u> a character or N(A or a 'dot') Thank you for your         |                                                                                                    |
| continued assistance!                                                                                         |                                                                                                    |
|                                                                                                    |                                                                                                    |
| NHS number 📀                                                                                                  | Search                                                                                                    |
| This is a numeric field.                                                                                      |                                                                                                    |
| * Gender                                                                                                    |                                                                                                    |
|                                                                                                    |                                                                                                    |
| * Ethnicity                                                                                                   | ·                                                                                                    |
| ★ Was the person injured in the incident?                                                                     | •                                                                                                    |
| Add another                                                                                                   |                                                                                                    |

**NB:** When adding the **Patient's date of birth** please note that the calendar will appear, as below, and will be today's date you are submitting the incident. You will need to change the date of the patient's date of birth using the little drop down arrows next to both the month and year (or type it in e.g., 01/01/2000) and then move your mouse cursor off that field).

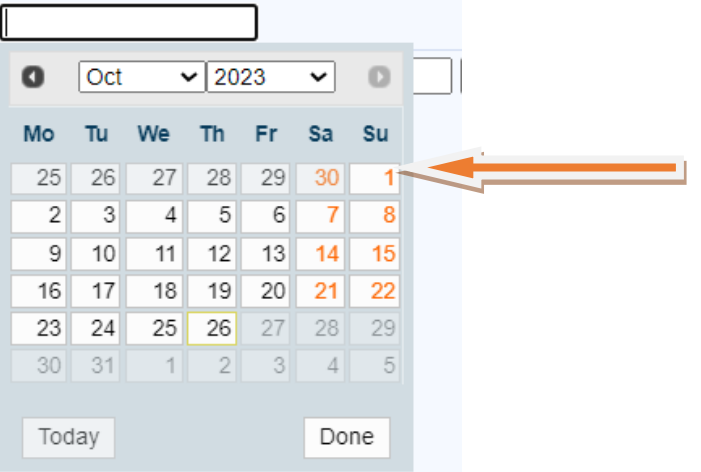

What is the patient's sex? (make the appropriate selection from the list):

| * What is the patient's sex? 🔞   |  |  |
|----------------------------------|--|--|
| Female                           |  |  |
| Male                             |  |  |
| I don't know                     |  |  |
| Withheld, not specified or other |  |  |

To what extent was the patient physically harmed (including pain) in this incident? (make the appropriate selection):

| * To what extent was the patient physically harmed |            |
|----------------------------------------------------|------------|
| (including pain) in this in                        | icident? 🕜 |
| No physical harm                                   |            |
| Low physical harm                                  |            |
| Moderate physical harm                             |            |
| Severe physical harm                               |            |
| Fatal                                              |            |

To what extent was the patient psychologically harmed in this incident? (make the appropriate selection):

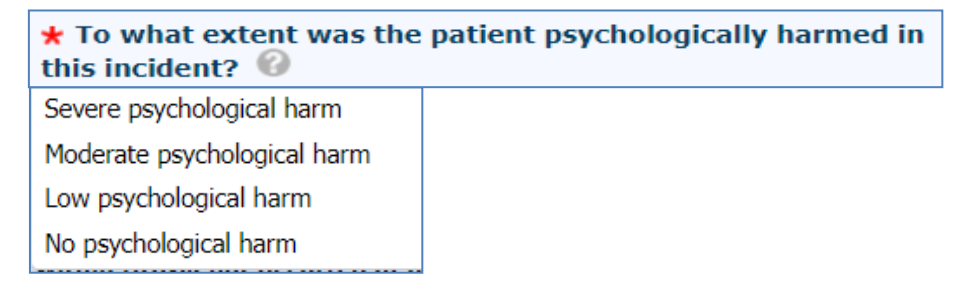

What was the clinical outcome for the patient? (Describe any physical or psychological impact on the patient as a result of the incident, or how their care was subsequently changed as a result. Your answer should be based on the information you have at this point, and can be changed if further information becomes available):

### \* What was the clinical outcome for the patient? 🔞

| ★ What was the clinical outcome for the patient? |  |
|--------------------------------------------------|--|
|                                                  |  |
|                                                  |  |

4. If you wish to report a 'Staff Incident' related incident e.g., Needle stick Injury or Staff fall, please choose 'Staff (WWL Employees, Volunteers, Students, Agency/Locum)'.

| Incident Type<br>Patient, Staff, Organisation, Visitor, Contractor |                   |
|--------------------------------------------------------------------|-------------------|
| Who Does the Incident Affect?                                      | Staff Incidents - |
| Patient / Person (s) Affected in the Incident                      |                   |
| Details                                                            |                   |
| <b>★</b> Туре                                                      | WWL Employee      |
| ★ First names                                                      |                   |
| ★ Surname                                                          |                   |
| Add another                                                        |                   |

5. If you wish to report an' *Information Governance incident, SSDU incident, or IT Incident*' etc – or the incident involves an 'Organisational' element, please choose 'The Organisation (eg IT Services, Information Governance, SSDU, Other Services, Premises, Reputation)'.

| Incident Type<br>Patient, Staff, Organisation, Visitor, Contractor |                          |
|--------------------------------------------------------------------|--------------------------|
| Who Does the Incident Affect?                                      | Organisational Incidents |
| Patient / Person (s) Affected in the Incident                      |                          |
| Details                                                            |                          |
| ★ Туре                                                             | WWL Employee             |
| ★ First names                                                      |                          |
| ★ Surname                                                          |                          |
| Add another                                                        |                          |

### 6. Complete the Details of the Incident e.g., Incident date by typing in the date DD/MM/YYYY

**Question: Are you reporting a patient safety event?** If you choose **YES** this will trigger the new LFPSE questions (See Point No. 9):

| _ |                                                                                          |                                                                                                    |
|---|------------------------------------------------------------------------------------------|----------------------------------------------------------------------------------------------------|
|   |                                                                                          |                                                                                                    |
|   | Details of the Incident                                                                  |                                                                                                    |
|   | Please DO NOT enter Personal Names of staf<br>Immediate Action Taken). These are classed | f, patients, hospital numbers, mobile/telephonembers, addresses in the two free text boxes below (e.g., Description / as Personal Identifiable Information (PII) |
|   | This is a request from NHS England for Learn                                             | ing from Patient Safety Events (UPPSE) for <u>ALL</u> Patient Safety Incidents as part of their Best Practice Standards.                                         |
|   | Please kindly use job title/roles/initials whic                                          | the acceptable. Therefore your continued assistance                                                                                                    |
|   |                                                                                          |                                                                                                    |
|   | $\star$ Are you reporting a patient safety event? 🔞                                      | Yes 💌                                                                                                    |
|   | * Incident Date (dd/MM/yyyy)                                                             |                                                                                                    |
|   | Incident Time (humm)                                                                     |                                                                                                    |

### Where did the incident happen?

• Location Exact is the first question, and the area that you choose is linked to Specialty and will pre-populate. Specialty will then trigger and is linked to the appropriate Division.

| Incident Location<br>This is the Site, Division, Specialty, Location                        | Exact where the Incident occurred                                                                                                    |
|---------------------------------------------------------------------------------------------|----------------------------------------------------------------------------------------------------|
| If you choose the wrong Location Exact, Spe<br>option eg Site to the top option eg Location | cialty, Division or Site and you wish to amend these fields, please delete the text in <u>ALL</u> the line boxes starting with the bottom<br>Exact (so that you are starting afresh with a blank Location Exact), and this should allow you to choose the correct selections. |
| <b>*</b> Exact Location of Incident $^{\it O}$                                              |                                                                                                    |
| Trust                                                                                       | Wrightington, Wigan and Leigh Teaching Hospitals NHS Foundation Trust                                                                                                    |

### Example below:

| ★ Exact Location of Incident ⑧ | ED Waiting Room (Emergency Department)                                |
|--------------------------------|-----------------------------------------------------------------------|
| ★ Specialty / Service 🔞        | Emergency Village / Emergency Care 👻                                  |
| * Division 🐵                   | Medicine Division                                                     |
| * Site 🔞                       | •                                                                     |
| Trust                          | Wrightington, Wigan and Leigh Teaching Hospitals NHS Foundation Trust |

7. Next Steps to complete are the 'Category' and 'Sub-Category' of the incident you are reporting. Whichever Category you choose will bring up relevant selections within Sub-Category (NB. Each Category had its own respective Sub-Categories to choose from).

| * Category of Incident                                   | × |
|----------------------------------------------------------|---|
| Category: Present on Admission Pressure Ulcer            |   |
| A&E and Community.                                       |   |
|                                                          |   |
| * Sub-Category of Incident 🕜                             | • |
| If the incident is a pressure ulcer, please see the Help |   |
| text (Grey ?) to assist when choosing the correct        |   |
| grading, category of mound, pressure area                |   |
|                                                          |   |

### Example below: Choose the relevant Category for the incident you are reporting e.g., Fall - patient slip, trip or fall and the relevant Sub-Category.

| * Category of Incident<br>Category: Present on Admission Pressure Ulcer<br>(Acute and Community) Category is ONLY for A&E<br>and Community.                                                                                                    | Fall - Patient Slip, Trip or Fall 🔹                                                                                                    |
|----------------------------------------------------------------------------------------------------|----------------------------------------------------------------------------------------------------|
| * Sub-Category of Incident 🔞                                                                                                    | <b></b>                                                                                                    |
| If the incident is a pressure ulcer, please see the Help text<br>(Grey ?) to assist when choosing the correct<br>grading/category of wound/pressure ulcer                                                                                                    | Unwitnessed fall - found by the bedside Unwitnessed fall - found in general hospital or clinic / grounds Unwitnessed fall - found in general ward or clinic area |
| * Description                                                                                                    | Unwitnessed fall - found in own home / residential home / care home                                                                                              |
| Enter facts, not opinions, and avoid abbreviations (if possible).                                                                                                    | Unwitnessed fall - found on floor in bathroom                                                                                                    |
| KINDLY PLEASE DO NOT enter Names<br>(forenames/surnames) of People eg Staff, Patients,<br>Visitors, patient's Hospital Numbers, Patient's<br>Addresses, Patient's Date of birth, patient or staff                                                                                                    | Witnessed fall - fall from bed / trolley<br>Witnessed fall - fall from chair<br>Witnessed fall - fall from standing                                              |
| 8. Description and Immediate Action T                                                                                                    | aken                                                                                                    |
| Inter the <b>Description</b> of the incident. <u>DO NOT</u> enter person<br>any of the free text boxes e.g., <b>staff names, patient</b><br><b>numbers, NHS numbers, date of birth, email add</b><br><b>numbers)</b> – instead <b>use initials &amp; job title (if staff) an</b><br><b>patient B</b> (if more than one patient) and <u>DO NOT</u> enter p<br>in the Immediate Action Taken (as per NHS England Direct<br><b>dentifiable Information</b> ). This is the same for <b>Immediate</b> A | sonal identifiers (in<br>names, hospital<br>dress, telephone<br>d/or patient A or<br>personal identifiers<br>active on Personal<br>Action Taken.                 |
| $\star$ Immediate Action Taken (at the time of the Incident)                                                                                                    |                                                                                                    |
| $\star$ Are there any documents to be attached to this form?                                                                                                    | *                                                                                                    |
| (e.g. Witness statement, Photographic evidence, etc.)                                                                                                    |                                                                                                    |

9. If you have chosen YES for 'Is this a patient safety event?' (above Point No 7), this will trigger the new LFPSE question below: What kind of event do you want to record?

| LFPSE                                       |   |
|---------------------------------------------|---|
| * What kind of event do you want to record? | • |
| U                                           |   |

| LFPSE                                      |                                                                                     |         |
|--------------------------------------------|-------------------------------------------------------------------------------------|---------|
| ★ What kind of event do you want to        | <b>•</b>                                                                            |         |
| record?                                    | Incident - Something has happened, or failed to happen, that could have or did lead |         |
| Incident Location                          | to patient harm                                                                     |         |
| This is the Site, Division, Specialty, Loc | Outcome - Something routinely reported locally that at this time does not appear to |         |
| If you choose the wrong Location Exac      | be a patient safety incident but may have been preceded by one                      | the tex |

If you choose **Incident – Something has happened –** this will trigger the new set of sub-set of LFPSE questions to be completed as below.

| LFPSE                                                                 |                                                                                                    |
|-----------------------------------------------------------------------|----------------------------------------------------------------------------------------------------|
| <b>*</b> What kind of event do you want to record? $\textcircled{O}$  | Incident - Something has happened, or failed to happen, that could have or did lead to patient harm        |
| * Which service areas were involved?                                  | Acute, general or specialist services (including inpatient, ED, outpatient and 'outsourced hospital care') |
| ★ Where did the incident happen?                                      | Hospital                                                                                                   |
| ★ Which specialty does the event (incident/risk/outcome) relate to?   | •                                                                                                    |
| If Responsible Specialty not found, please specify. ${\it 	extsf{O}}$ |                                                                                                    |
| ★ Were patients involved in this event?                               | •                                                                                                    |

| $^{f k}$ Which things were involved in what went wrong? 📀 |                                  | E  |
|-----------------------------------------------------------|----------------------------------|----|
|                                                           |                                  |    |
|                                                           |                                  |    |
|                                                           | Devices                          |    |
|                                                           | Medications                      | ĺ. |
|                                                           | Tissues or Organs for transplant |    |
|                                                           | IT Systems or Software           |    |
|                                                           | None of the above                |    |
|                                                           | Blood                            |    |
|                                                           | Blood products                   |    |
|                                                           | Buildings or Infrastructure      |    |
|                                                           | Estates Services                 | -  |

| ★ Does the incident appear to relate to any of these known safety challenges? |                                 |
|-------------------------------------------------------------------------------|---------------------------------|
|                                                                               |                                 |
|                                                                               |                                 |
|                                                                               | Pressure ulcers                 |
|                                                                               | Falls                           |
|                                                                               | Self harm                       |
|                                                                               | Radiotherapy incident           |
|                                                                               | Healthcare associated infection |
|                                                                               | None of the above               |
|                                                                               | Screening services incident     |

## Example below of LFPSE Equipment (Medical Devices Section) when you choose Device: Which things were involved in what went wrong?

| LFPSE - Equipment                                                                                            |                                                                                            |   |  |
|----------------------------------------------------------------------------------------------------|--------------------------------------------------------------------------------------------|---|--|
| Was any MEDICAL EQUIPMENT involved in the incident?<br>This is a Mandatory field.                            |                                                                                            |   |  |
| What kind of medical device was involved in what went wrong?                                                 |                                                                                            |   |  |
| ★ Brand name                                                                                                 | Anaesthetic and airway devices and breathing masks and tubing                              | • |  |
| ★ Serial no                                                                                                  | Anaesthetic machines                                                                       |   |  |
| ★ Manufacturer                                                                                               | Autoclaves and decontamination equipment<br>Bath and shower aids (without integral hoists) |   |  |
| ★ Description of device                                                                                      | Baths with integral patient hoist                                                          |   |  |
|                                                                                                    | Beds, mattresses, side rails (excluding pressure relieving devices)<br>Blood fridges       |   |  |
| ★ Description of defect                                                                                      | Blood gas analysers and accessories, including blood gas syringe or needle sets            |   |  |
|                                                                                                    | Blood pressure equipment                                                                   | • |  |
| How was the device involved in what went wrong? $\ensuremath{\mathscr{O}}$                                   |                                                                                            |   |  |
| LFPSE - Adverse Event Agent                                                                                  |                                                                                            |   |  |
| If you have already reported this event to the Yellow Card scheme, please include your reference number here |                                                                                            |   |  |

## Example below of LFPSE Medication when you choose Medication: Which things were involved in what went wrong?

| LFPSE - Medication                                                                                             |            |
|----------------------------------------------------------------------------------------------------|------------|
| * Drug Administered                                                                                            | •          |
| Type the first few letters of the drug you require.                                                            |            |
|                                                                                                    |            |
| ★ High Risk Medication                                                                                         | <b>v</b>   |
| Dose and strength of drug administered                                                                         |            |
| Route of drug administered                                                                                     |            |
| Correct drug                                                                                                   |            |
| Type the first few letters of the drug you require.                                                            |            |
| Correct dose                                                                                                   |            |
| Correct route                                                                                                  | ×          |
| Which of the following processes were involved in what went wrong? $\textcircled{\sc 0}$                       |            |
|                                                                                                    | •          |
| Was a device used to give medication in this instance?                                                         | ×          |
| Do you think this incident involved any of these problems with medicines or medical devices? $\textcircled{0}$ | <b>∃</b> ≵ |
|                                                                                                    | •          |
| LFPSE - Adverse Event Agent                                                                                    |            |
| If you have already reported this event to the Yellow Card scheme, please include your reference number here   |            |

### 10. Reporter of the Incident:

- As previously the same questions are to be completed:
- Type WWL Employer
- First name
- Surname
- Work Email address
- Job title
- Bleep/contact number/mobile number
- Would you like to receive feedback when the investigation of this incident has been completed?

When all the above steps are complete the next Section is for the Reporter of the incident. This Section is all about you eg name, role, email address (WWL email address – e.g., joe.bloggs@wwl.nhs.uk or joe.bloggs@wwl.nhs.uk or joeboggs1@nhs.net – if you are unsure of this you will find your email address in the Global Address Book in Outlook). Any wrong spellings within the email address and this will not generate the feedback message/information via automatic email.

| Reporter of the Incident                                                                                                    |                         |
|----------------------------------------------------------------------------------------------------|-------------------------|
| Reporter<br>If you have reported an incident previously please search                                                                                                    | for your contact record |
| <b>★</b> Туре                                                                                                    | WWL Employee            |
| ★ First names                                                                                                    |                         |
| * Surname                                                                                                    |                         |
| ★ Your WORK e-mail address (this is your @wwl.nhs.uk or<br>@nhs.net email address, NOT Personal Email Address)<br>If you do not provide your @wwl.nhs.uk, or @nhs.net<br>email address you will not receive any email notifications such<br>as confirmation of submission of your incident or an<br>automated feedback message when the incident has been<br>reviewed, closed and given final approval. | joebloggs@wwl.nhs.uk    |
| ★ Job Title                                                                                                    | •                       |
| ★ Your Bleep/Office Contact or Mobile Number                                                                                                    |                         |
| $\bigstar$ Would you like to receive feedback when the investigation of this incident has been completed?                                                                                                    | Yes                     |

Would you like to receive feedback on the incident you have reported once the investigation and lessons learned have been completed? Please choose 'YES' in the '*Feedback Box*' – *Remember: Your WWLFT email address needs to be correct.* 

11. Finally click 'Submit' to submit your incident form which will go to the Governance Team which will enable full reporting and investigation of this incident. You can also select 'Submit and Print' your incident you are reporting on.

### Thank you for submitting this incident.

Your incident will now go to the relevant Governance Team which will enable full reporting of this incident. What the Team will then do is investigate/review the incident to understand the cause of what happened, from this the Team will then instigate change to ensure that Patient and Staff safety is the number 1 concern of this Organisation. It all starts with you.

Please note that by completing this Form DOES NOT constitute an admission of liability of any kind. Incident Reporting is not an attempt to apportion blame to Individuals and/or Teams.

The Trust encourages an open and honest reporting culture and strives to implement a 'Just Culture'. Click here to access the 'Just Culture Guide'

Submit Submit and print Cancel

**\*\* IMPORTANT\*\*** Remember Datix only allows <mark>45 minutes</mark> to report an incident before the System times out. If this does happen the System does **NOT** save any part of the form you have completed and you will therefore have to report that particular incident again.

If you need further assistance please contact the Datix Administrator on: Datix.Incidents@wwl.nhs.uk

### **APPENDIX 2**

### SCREEN SHOTS FOR 'INVESTIGATORS' ON DATIX WEB WITH LFPSE QUESTIONS

When an incident has been investigated and taken to Approval Status 'Investigation Completed' there a number of important checks that <u>MUST</u> be completed.

(which will assist in the correct information being uploaded to the '*Learning from Patient Safety Events*' (LFPSE) – only applicable to Patient Safety Incidents as soon as the incident is saved with the additional information).

Checking 'Name & Reference and Key Dates' are correct. Example:

| NEW NHS England's - Learning from Patient Safety Events (LFPSE) Reporting Form for Patient Safety Incidents                                                                                                    |                   |  |  |
|----------------------------------------------------------------------------------------------------|-------------------|--|--|
| *** PLEASE READ ALL SECTIONS CAREFULLY ***                                                                                                    |                   |  |  |
| Please answer the Question: Is the Reporters assessment of whether this is a Patient Safety Event correct?                                                                                                    |                   |  |  |
| If you deem that this incident is a Patient Safety Incident and there are NO LFPSE Questions/Sections visible, you MUST choose YES to trigger these questions and answer these prior to giving the incident Final Approval. |                   |  |  |
| Name and Reference                                                                                                    |                   |  |  |
| * Name 🐵                                                                                                    | ADMINISTRATOR WWL |  |  |
| DATIX ID 🔞                                                                                                    | 178738            |  |  |
| WEB Ref 🔞                                                                                                    | WEB137615         |  |  |
| Key Dates                                                                                                    |                   |  |  |
| * Incident date (dd/MM/yyyy)                                                                                                    | 26/05/2023        |  |  |
| Incident Time (hh:mm)                                                                                                    |                   |  |  |
| Time Band 🕜                                                                                                    |                   |  |  |
| Reported Date (dd/MM/yyyy)                                                                                                    | 26/05/2023        |  |  |
| Reported Time (hh:mm)                                                                                                    | 17:14             |  |  |
| Opened date (dd/MM/yyyy) 🕜                                                                                                    | 17/08/2023        |  |  |

Approval status – when you have completed your review/investigation – move the incident using the drop down arrow to 'Investigation Completed':

| Incident Ownership/Responsibility    |                              |       |
|--------------------------------------|------------------------------|-------|
| Divisional Incident Lead             |                              | -     |
| Incident Investigators 📀             |                              |       |
|                                      |                              | •     |
| Approval Status                      |                              |       |
| Current approval status              | New Incidents To Be Opened   |       |
| ★ Approval status after save         | New Incidents To Be Opened   | -     |
| Categorisation of Incident           | New Incidents To Be Opened   |       |
| $\star$ Who does the incident affect | Under Investigation          | -     |
| ★ Category of Incident               | Awaiting Divisional Approval | d Con |
| * Subcategory of Incident 🛞          | Approved and Closed          | -     |
| If the incident is a pressure ulcer, | Rejected Incidents           |       |

### CODING: Has the incident been coded correctly in Category and Sub-Category?

If the incident has initially been coded as a **Present on Admission Category 1 or 2 Pressure Ulcer** – and following review and **verification as a Moisture lesion present on admission** – please amend the Category/Sub-Category and Severity of Harm to correspond with your verification of the wound prior to giving the incident 'Investigation Completed'.

| Coding                                                     |                                           |
|------------------------------------------------------------|-------------------------------------------|
| Who Does the Incident Affect?                              | •                                         |
| Category of incident                                       | <b>_</b>                                  |
| Subcategory of incident                                    | Antenatal Period Problems                 |
| Incident Details                                           | Blood and Blood Product incidents         |
| Description of incident ${\it @}$                          | Communication,Confidentiality and Consent |
| Enter facts, not opinions. Do<br>not enter names of people | Confidentiality and Communication         |
|                                                            | Diagnosis (and investigations)            |
|                                                            | Direct Care (Patient Safety Incident)     |
|                                                            | Documentation and Records                 |
|                                                            | Discharge related incidents               |

## Location where the Incident occurred (including Site, Division, Specialty and Location Exact): Example:

| Location where the incident occurred<br>This is the Site, Division, Specialty, Location Exact where the Incident occurred |                                                                       |  |  |
|----------------------------------------------------------------------------------------------------|-----------------------------------------------------------------------|--|--|
| ★ Site                                                                                                    | Royal Albert Edward Infirmary                                         |  |  |
| ★ Trust                                                                                                    | Wrightington, Wigan and Leigh Teaching Hospitals NHS Foundation Trust |  |  |
| ★ Division                                                                                                    | Medicine Division                                                     |  |  |
| ★ Specialty                                                                                                    | Emergency Village / Emergency Care 💌                                  |  |  |
| ★ Location (exact)                                                                                                    | Accident and Emergency -                                              |  |  |

### Example:

| Location where the incident occurred<br>This is the Site, Division, Specialty, Location Exact where the Incident occurred |                                                                                    |  |
|----------------------------------------------------------------------------------------------------|------------------------------------------------------------------------------------|--|
| ★ Site                                                                                                    | Community Location                                                                 |  |
| ★ Trust                                                                                                    | Wrightington, Wigan and Leigh Teaching Hospitals NHS Foundation Trust $\checkmark$ |  |
| ★ Division                                                                                                    | Community Services at WWLFT                                                        |  |
| ★ Specialty                                                                                                    | District Nursing (Adults) (Community) -                                            |  |
| ★ Location (exact)                                                                                                    | Nursing / Residential / Care Home 👻                                                |  |
| ★ Nursing / Residential / Care Home<br>(Name)                                                                             |                                                                                    |  |

## **Details** of the Incident (Description and Immediate Action Taken following the Incident): Example:

| Details of the Incident                                                                                                    |                                      |  |
|----------------------------------------------------------------------------------------------------|--------------------------------------|--|
| Please DO NOT enter Personal Names of staff, patients, hospital numbers, mobile/telephone numbers, addresses in the two free text boxes below (e.g., Description / Immediate Action Taken). These are classed as Personal Identifiable Information (PII).                                                           |                                      |  |
| This is a request from NHS England for Learning from Patient Safety Events (LFPSE) for <u>ALL</u> new Patient Safety system that records Patient Safety Incidents as part of their Best Practice Standards and Learning Click here to access NHS England's Directive on "Personal Identifiable Information (Pill)". |                                      |  |
| Please kindly use job title/roles/initials which are acceptable. Thank you for your continued assistance.                                                                                                    |                                      |  |
| $\star$ Description of Incident $@$                                                                                                    | TEST INCIDENT - NO RESPONSE REQUIRED |  |
|                                                                                                    |                                      |  |
|                                                                                                    |                                      |  |
|                                                                                                    |                                      |  |
|                                                                                                    |                                      |  |
| ★ Any immediate action taken following the<br>incident, including treatment                                                                                                    | TEST INCIDENT                        |  |
|                                                                                                    |                                      |  |
|                                                                                                    |                                      |  |
|                                                                                                    | 1                                    |  |

Choosing the correct 'Result' and 'Severity'. By Choosing 'No Harm/Injury' from the drop down menu selections in Result this will only allow you to choose 'No Harm/Injury' in the 'Severity' Section. Example:

| * Result                                                                                         | No Injury/Harm/Loss | • |
|--------------------------------------------------------------------------------------------------|---------------------|---|
| * Severity of Impact on Patient and/or<br>Clinical Service                                       | No harm/injury      | • |
| See <b>'Help ?'</b> text to determine the Severity of Impact on the Patient or Clinical Service. |                     |   |

If you choose 'Injury/Harm' in Result then you will have more selections to choose from in Severity (Please Choose Carefully). Example:

| * Result                                                                                     | Injury/Harm/Loss                                                        |  |  |
|----------------------------------------------------------------------------------------------|-------------------------------------------------------------------------|--|--|
| This is the outcome of the incident                                                          |                                                                         |  |  |
| ★ Severity of Impact on Patient and/or                                                       | •                                                                       |  |  |
| Clinical Service 🔮                                                                           | Minor injury or full recovery in < 3 days                               |  |  |
| See 'Help ?' text to determine the Severity of<br>Impact on the Patient or Clinical Service. | Short term (further treatment or procedure required)                    |  |  |
|                                                                                              | Severe, permanent or long term (including prolonged psychological harm) |  |  |
| LFPSE                                                                                        | Death caused by incident                                                |  |  |

If this is a **Patient Safety Incident** you are reviewing/investigating and there are **no LFPSE Sections** / **Questions** triggered you will be required to answer the question '**Is the reporters assessment of** whether this is a patient safety event correct' – and choose NO.

If there are **LFPSE Sections / Questions to review** – Please answer question '**is the reporters** assessment of whether this is a patient safety event correct' – and choose YES.

| LFPSE                                                                                                    |                                                                                            |
|----------------------------------------------------------------------------------------------------|--------------------------------------------------------------------------------------------|
| * What kind of event do you want to                                                                            | <b>•</b>                                                                                   |
| Incident Location Incident - Something to patient harm                                                         | has happened, or failed to happen, that could have or did lead                             |
| This is the Site, Division, Specialty, Loc<br>Outcome - Something                                              | g routinely reported locally that at this time does not appear to                          |
| If you choose the wrong Location Exact be a patient safety ind                                                 | cident but may have been preceded by one the tex                                           |
| Please answer the Question: Is the Reporters assessment of whether this is a Patier                            | nt Safety Event correct?                                                                   |
|                                                                                                    |                                                                                            |
| If you deem that this incident is a Patient Safety Incident and there are NO LFPSE Q                           | uestions/Sections visible, you MUST choose YES to trigger these questions and answer these |
| prior to giving the incident Final Approval.                                                                   |                                                                                            |
| O Vor                                                                                                    |                                                                                            |
| Are you reporting a patient safety event? 😢 🛛 Yes                                                              |                                                                                            |
| $\star$ Is the reporters assessment of whether this is a No                                                    |                                                                                            |
| patient safety event correct?                                                                                  |                                                                                            |
|                                                                                                    |                                                                                            |
| Datix help: Are you reporting a patient [×] safety event?                                                      | Datix Help: Is the reporters assessment of [x]<br>whether this is a patient safety event   |
|                                                                                                    | correct?                                                                                   |
| A patient safety event is any event that could have or<br>did impact the safety of one or more patients during | A patient safety event is any event that could have or                                     |
| the provision of health care, including risks to patient                                                       | did impact the safety of one or more patients during                                       |
| safety in the future, and positive events that could be                                                        | safety in the future, and positive events that could be                                    |
| learned form to improve safety.                                                                                | learned form to improve safety.                                                            |
| Close                                                                                                    | Close                                                                                      |
|                                                                                                    |                                                                                            |

### Ensure the LFPSE questions are completed correctly

| LFPSE                                                                |                                                                                                    |
|----------------------------------------------------------------------|----------------------------------------------------------------------------------------------------|
| <b>*</b> What kind of event do you want to record? $\textcircled{O}$ | Incident - Something has happened, or failed to happen, that could have or did lead to patient harm $\checkmark$ |
| * Which service areas were involved?                                 | Acute, general or specialist services (including inpatient, ED, outpatient and 'outsourced hospital care')       |
| * Where did the incident happen?                                     | Hospital                                                                                                    |
| ★ Which specialty does the event (incident/risk/outcome) relate to?  | •                                                                                                    |
| If Responsible Specialty not found, please specify. $$               |                                                                                                    |
| ★ Were patients involved in this event?                              |                                                                                                    |

SOP ID: TW23-075 SOP 1 – Incident Response Procedure Version No:1 Author(s): Datix Administrator Ratified PARG: December 2023 Next Review Date: December 2026

| *           | Which things were involved in what went wro                            | ng? | Devices<br>Medications<br>Tissues or Organs for transplar<br>IT Systems or Software<br>None of the above<br>Blood<br>Blood                            | rt |
|-------------|------------------------------------------------------------------------|-----|----------------------------------------------------------------------------------------------------|----|
|             |                                                                        |     | Buildings or Infrastructure<br>Estates Services                                                                                                    | •  |
| ★ D<br>knov | ooes the incident appear to relate to any of the wn safety challenges? | se  |                                                                                                    |    |
|             |                                                                        |     | Pressure ulcers<br>Falls<br>Self harm<br>Radiotherapy incident<br>Healthcare associated infection<br>None of the above<br>Screening services incident |    |
|             | LFPSE - Adverse Event Governance                                       |     |                                                                                                    |    |
|             | Does this event require statutory notification to CQC?                 | No  |                                                                                                    | •  |
|             | Does this event meet the national definition of a Never Event?         | No  |                                                                                                    | •  |
|             | Does this event meet the national                                      | No  |                                                                                                    | •  |

notification to CQC?

Does this event meet the national definition of a Never Event?

Does this event meet the national definition of a Serious Incident?

Does this incident relate to a baby and/or mother and require notification to HSIB under the defined criteria for maternity investigations?

LFPSE - Involved Persons

Which people's actions differed from what was expected or intended?

## Mandatory Information Section – when click on any of the drop downs or tick box this will bring up another Section to add additional information.

| Mandatory Information                                                          |   |
|--------------------------------------------------------------------------------|---|
| Was any other person involved in the incident?                                 |   |
| (e.g. witness, perpetrator of assault, member of staff, etc.)                  |   |
| Was a restrictive intervention used in this Incident?                          | • |
| Is this incident for consideration by Information Governance?                  | • |
| Is this an incident of Violence, Abuse,<br>Aggression, Theft, Loss or Damage?  |   |
| Does this incident involve the Wigan<br>Mental Health Liaison Team<br>(WMHLT)? |   |

External Notification – these are 'Read only' for Investigators:

| External Notifications                                                                                                 |   |
|----------------------------------------------------------------------------------------------------|---|
| Is this a RIDDOR (Reporting of<br>Injuries, Diseases and Dangerous<br>Occurrences Regulations) reportable<br>incident? | • |
| Is this a StEIS (Strategic Executive Information System) reportable incident?                                          | • |

### **INVESTIGATION SECTION**

This should be fully completed by the Investigator of the incident which includes a Date Started (using the date calendar), Date Completed, Outcome/Findings/Conclusion following review and Lessons Learned/Recommendations.

The free text boxes 'Outcome/Findings/Conclusion from your review/investigation and 'Lessons Learned/recommendations' should not contain any patient or staff personal identifiers e.g., names, date of birth, hospital / NHS number, telephone numbers, email addresses etc (please see link below for NHS England's Directive on Personal Identifiable Information:

https://view.officeapps.live.com/op/view.aspx?src=https%3A%2F%2Fintranet.wwl.nhs.uk%2Fpl ugins%2Fextranet%2Fwidgets%2Fpolicies%2Fuploads%2F2022-62d01cb4d65351.64070000\_okqs7obdck.docx&wdOrigin=BROWSELINK

For Example: if there are 2 patient's use 'Patient A and Patient B' or 'Mr D' or 'Mrs S' or if staff member identified use initial and job title e.g., 'BS (Datix Administrator)'. The information in these Sections must be 'Factual' and not opinion.

#### **Investigation Details Section**

Enter facts, not opinions, and avoid abbreviations (if possible).

Please <u>DO NOT</u> enter Personal Names of staff, patients, hospital numbers, mobile/telephone numbers, addresses in the two free text boxes below (e.g., <u>Outcome/Findings/Conclusion following Investigation and Lessons Learned/Recommendations/Duty of Candour</u>). These are classed as Personal Identifiable Information (PII).

This is a request from NHS England for Learning from Patient Safety Events (LFPSE) for <u>ALL</u> new Patient Safety system that records Patient Safety Incidents as part of their Best Practice Standards and Learning <u>Click here to access NHS England's Directive on 'Personal Identifiable Information (PII)'</u>.

Please kindly use job title/roles/initials which are acceptable. Thank you for your continued assistance.

| Date Started<br>(This is a Mandatory field and is to<br>be completed when moving<br>incidents from ' <i>New Incidents to<br/>Be Opened</i> to ' <i>Under</i><br><i>Investigation</i> ')<br>(dd/MM/yyyy)                                              |  |
|----------------------------------------------------------------------------------------------------|--|
| Date completed (dd/MM/yyyy)                                                                                                    |  |
| Action Taken Codes<br>(You can add any other action<br>taken - eg Divisional Concise or<br>StEIS'd Investigation Reports, 72-<br>hour Rapid Reviews, Statements,<br>Reports sent to ESG, Duty of<br>Candour, RIDDOR - this is a multi-<br>code field |  |

In the Outcome/findings and Lessons Learned/Recommendations Boxes – must be completed. If a Report has been commissioned – please add the relevant information identified within the report. LFPSE System for NHS England cannot see attached documentation – please read the advice next to the boxes below.

| Outcome / Findings / Conclusion<br>following Investigation<br>(Identified from internal reviews,<br>72hr rapid review reports,<br>Divisional Concise or StELS'd<br>Investigation Reports -<br>information from these Reports<br>should be inserted here (LFPSE<br>cannot see attached documents)<br>- Please enter facts, not opinions<br>and avoid abbreviations, thank<br>you.   |  |
|----------------------------------------------------------------------------------------------------|--|
| Lessons Learned /<br>Recommendations / Duty of<br>Candour<br>(Identified eg from internal<br>reviews, 72hr rapid review<br>reports, Divisional Concise or<br>StEIS'd Investigation Reports -<br>information from these Reports<br>should be inserted here (LFPSE<br>cannot see attached documents)<br>- Please enter facts, not opinions<br>and avoid abbreviations, thank<br>you. |  |
| Is a Rapid Review / IPIR / RCA<br>(including Infection Control RCAs) /<br>Concise / Serious Investigation Report<br>required?<br>Please choose <b>YES</b> if a Report has<br>been commissioned/completed.                                                                                                    |  |

| _xam                 | ple:                    |                      |                             |                        |                            |                              |                                 |
|----------------------|-------------------------|----------------------|-----------------------------|------------------------|----------------------------|------------------------------|---------------------------------|
| People A             | ffected (Patients, S    | Staff and Visitors)  |                             |                        |                            |                              |                                 |
| If the Pe            | rson Affected is the    | e patient - could yo | ou kindly please verify, by | clicking the patient's | name and following the st  | eps, to the incident (this e | enables the Patient Safety Team |
| to upload            | to LFPSE and allo       | w the ream to sha    | re incidents with External  | Agencies with the co   | rrect details). Thank you. |                              |                                 |
| ID                   | Туре                    | Subtype              | Forenames                   | Surname                | Hospital Numb              | oer NHS No.                  | Date of birth                   |
| 342251               | Patient                 |                      | WWL                         | Administrator          | 0000000                    |                              | 26/05/2023                      |
| Create a n           | ew Person Affected I    | ink                  |                             |                        |                            |                              |                                 |
| Other Pe             | ople Involved           |                      |                             |                        |                            |                              |                                 |
| ID                   | Туре                    | Subtype              | Forenames                   | Surname                | Hospital Nu                | mber NHS No.                 | Date of birth                   |
| 342250               | WWL Employee            | Datix Administrato   | r wwl                       | administra             | itor                       |                              |                                 |
| Create a n           | ew Other Contact lin    | k                    |                             |                        |                            |                              |                                 |
| Reporter             |                         |                      |                             |                        |                            |                              |                                 |
| Full name            |                         |                      | wwl administrator           |                        |                            |                              |                                 |
| Job role/g           | rade                    |                      | Datix Administrator         |                        |                            |                              |                                 |
| Email add            | ress                    |                      | datix.incidents@wwl.nhs.uk  |                        |                            |                              |                                 |
| Telephone            | no.                     |                      | 4770                        |                        |                            |                              |                                 |
| LFPSE - F            | Reporter                |                      |                             |                        |                            |                              |                                 |
| What was             | your relationship to t  | the incident? 🔞      | Other                       | -                      |                            |                              |                                 |
| If relation specify. | ship to incident not fo | ound, please         |                             |                        |                            |                              |                                 |
|                      |                         |                      |                             |                        |                            |                              |                                 |
|                      |                         |                      |                             |                        |                            | li                           |                                 |
| Which of             | hese best describes y   | your role? 🔞         | Administrative and clerical | staff 🔹                |                            |                              |                                 |
|                      |                         |                      |                             | Save Cancel            |                            |                              |                                 |

### CONTACTS: People Affected AND Other People Involved.

To Approve/Verify the contacts named please follow the following steps:

a) Move your mouse over the text (name) in Person Affected, this underlines the text, then double click which will then take you into the Contact Details of that person.

b) In the Contact Details you will have Selections to complete e.g., Patient/Staff Record Number (This is required to be completed if not already), Date of Birth should already have been completed, Forename/Surname which should have already been completed, patient's identified sex, patient's

c) At the bottom of the page under 'Current Approval Status' – this shows 'Unapproved'. Click 'Check for Matching Contacts'.

| Current approval status                 | Unapproved                  |                                 |
|-----------------------------------------|-----------------------------|---------------------------------|
| Was the person injured in the incident? |                             |                                 |
|                                         | Check for matching contacts | Inlink contact Back to incident |

If the person is not already on Datix in 'Contacts' the following will show 'Cancel'.

| J -                |        |
|--------------------|--------|
| Matching contacts  |        |
| No contacts found. |        |
|                    | Cancel |

If the person is already on Datix then this name will be listed and therefore click 'Choose' against the correct person you need). (If the patient is listed more than once please check the patient details stated and choose the correct one.

| Choose |  |
|--------|--|
| Choose |  |

Following on from (above), Click Cancel which will take you back to the person's contact page again. You will notice (below) that the Approval Status section has changed and is now Mandatory (i.e., has the red star next to the wording) and the drop-down arrow allows you to change the approval status to 'Approved'. Double click to choose 'Approved'.

| Current approval status                 | Unapproved |                          |
|-----------------------------------------|------------|--------------------------|
| ★ Approval status                       | Unapproved |                          |
| Was the person injured in the incident? | Unapproved |                          |
| Check                                   | Rejected   | contact Back to incident |

Once Approved is chosen then click 'Save' (or Link to Contact if this option is given).

| Current approval status                 | Unapproved                    |                                     |
|-----------------------------------------|-------------------------------|-------------------------------------|
| ★ Approval status                       | Approved                      | •                                   |
| Was the person injured in the incident? | e 🔲                           |                                     |
| (                                       | Check for matching contacts S | ave Unlink contact Back to incident |

Once Save is selected Datix will then take you back into the incident. Follow the above Steps to Approve/Verify ALL the other contacts named within the incident form.

If you require further information (or even another staff member if the incident spans across 2 or more Divisions) you can request this via correspondence and feedback. Choose a name from the drop-down menu/arrow in either 'Staff and Contacts' or 'All Users'. Find the name you need and double click so that person's name is listed in the box. (Don't forget to add the staff member to the 'Investigator' Section as well (or they may not be able to access the incident).

| Incident Ownership/Responsibility |   |  |
|-----------------------------------|---|--|
| Divisional Incident Lead          | • |  |
| Incident Investigators 🕜          | • |  |

#### Correspondence and Feedback

NB. Please note if the User you are sending a message to is <u>NOT</u> in the Email Notification List Section in this Incident you will <u>NEED</u> to also add them as '<u>Investigator</u>' in the Ownership/Responsibility Section as well sending your message, for access to this incident.

Could you please kindly ensure that you DO NOT delete any text within the Message Box as this contains the link to access the incident and also identifies the User sending the message.

Please note that when sending a correspondence/feedback message to a User, <u>Datix.Administrator1@nhs.net</u> is only the generic email address within Datix that sends out all the email notifications (unless it is from Datix WEB/Patient Safety Team, that sends a feedback message to a User.

Please could you kindly ensure that you click '<u>FORWARD'</u> and <u>NOT 'REPLY'</u> to respond direct to the User who initially sent the message - their name will appear in the body of the message in the email [eg This is a feedback message from [name]. Incident form reference is WEB Ref...... The feedback is: ......].

Thank you for your kind assistance.

### Type in your message in the Box 'Body of Message'.

NB. You will notice that the link to the incident is contained within the message box. Please do not remove any text in the Body of Message Box – Type your message after 'The Feedback is:' – if you remove the text the User receiving the message will not know who sent the message, with the link to the incident and the WEB number.

| Recipients                                                                                             |                                                                                                    |                                                                                      |             |
|----------------------------------------------------------------------------------------------------|----------------------------------------------------------------------------------------------------|--------------------------------------------------------------------------------------|-------------|
| Staff and contacts attached to this record<br>Only staff and contacts with e-mail addresses are shown. | ×                                                                                                    |                                                                                      |             |
| All users<br>Only users with e-mail addresses are shown.                                               |                                                                                                    |                                                                                      |             |
| Message                                                                                                |                                                                                                    |                                                                                      |             |
| Subject                                                                                                | DatixWeb feedback message                                                                                                    |                                                                                      |             |
| Body of message                                                                                        | This is a feedback message from WAL 2<br>reference is WEB137615.<br>The feedback is:<br>Please go to https://datix.xowl.nhs.<br>action=incident&recordid=178738 to vi | dministrator. Incident form<br>k/demo/index.php?<br>ew and action it as appropriate. |             |
| Attachments                                                                                            |                                                                                                    |                                                                                      |             |
| Condimension                                                                                           |                                                                                                    |                                                                                      |             |
| Message history                                                                                        |                                                                                                    |                                                                                      |             |
| Date/Time Sender                                                                                       | Recipient                                                                                                    | Body of Message                                                                      | Attachments |
| No messages                                                                                            |                                                                                                    | mond or monod to                                                                     | Automotio   |
|                                                                                                    |                                                                                                    | Save Cancel                                                                          |             |

### **Click 'Send Message'**

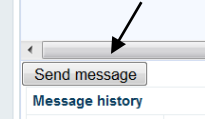

Once your message is sent click the save button either at the end/bottom of the Datix Incident or the icon 'Save' bottom left-hand corner of your screen.

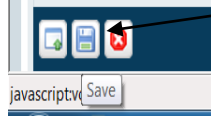

Once saved this will save the message in the 'Message History' Section below which you can use as your audit trail.

If you find that the person you require is not listed in 'All users', this possibly means that they are not on Datix as an '*Investigator*' or '*Final Approver*'. In this case you will need to save a copy of the Form and send as an attachment via normal email/outlook. To do this:

<u>ADD A DOCUMENT</u> - If there are any documents (eg, statement, risk assessment, RCA, Rapid Review Report, email, guidance, Medicine reflection document etc) relating to this incident that need attaching this can be done via this section. Click 'Add a New Document' and follow the steps.

| Documents                                                                                                    |
|----------------------------------------------------------------------------------------------------|
| You can view here any documents attached by the reporter or investigator(s) of the incident. Click <i>Attach a new document</i> if you wish to add to the document history for this incident. |
| No documents.                                                                                                    |
| Attach a new document                                                                                                    |

| New document                                            |                    |                    |         |        |
|---------------------------------------------------------|--------------------|--------------------|---------|--------|
| My reports                                              | Attachment details |                    |         |        |
| <ul> <li>Design a report</li> <li>New search</li> </ul> | ★ Link as          |                    | -       |        |
| Saved queries                                           | * Description      | Certificate        | <b></b> |        |
| Show staff responsibilities                             | ★ Insert this file | Email              |         | Browse |
| - 1160                                                  | A Insert and me    | File Note          | =       | Diowso |
|                                                         |                    | Invoice            |         |        |
|                                                         |                    | Letter             |         |        |
| DatixWeb 12.3.2 © Datix Ltd<br>2013                     |                    | Medicine Board     |         |        |
|                                                         |                    | Memorandum         |         | Daul/  |
|                                                         |                    | Notes of a meeting |         |        |
|                                                         |                    | Photograph         | -       |        |

### Choose an appropriate 'Link as' for your document by clicking on the drop down arrow.

### Name/Describe your document you are attaching/inserting.

| • New document                                                                   |                    |      |        |        |
|----------------------------------------------------------------------------------|--------------------|------|--------|--------|
| My reports                                                                       | Attachment details |      |        |        |
| Design a report     New search     Saved queries     Show staff responsibilities | ★ Link as          |      | -      |        |
|                                                                                  | * Description      |      |        |        |
| <ul><li>Help</li></ul>                                                           | ★ Insert this file |      |        | Browse |
|                                                                                  |                    | Save | Cancel |        |

Click on 'Browse' to find the document (within your pc system) where you have saved this to insert this file/document e.g., Desktop.

| New document                                                                                                    |                    |             |
|----------------------------------------------------------------------------------------------------|--------------------|-------------|
| ☑ My reports                                                                                                    | Attachment details |             |
| <ul> <li>Design a report</li> <li>New search</li> <li>Saved queries</li> <li>Show staff responsibilities</li> <li>Help</li> </ul> | ★ Link as          | *           |
|                                                                                                    | * Description      |             |
|                                                                                                    | ★ Insert this file | Browse      |
|                                                                                                    |                    | Save Cancel |
|                                                                                                    |                    |             |

### Once your document etc is attached click 'Save'.

Once all of the above is completed and checks made throughout the relevant sections, ensure that you chose, using the drop down arrow, to give your incident 'Investigation Completed'. This will alert your Matron, HoN, Governance Lead that you have completed your investigation of the incident.

| Approval Status               |                            |
|-------------------------------|----------------------------|
| Approval status               | •                          |
| Coding                        | New Incidents To Be Opened |
| Who Does the Incident Affect? | Under Investigation        |
| Category of incident          | Investigation Completed    |

Finally before you exit the incident please ensure you click 'SAVE' (2 ways to complete this).

| Save Cancel |          |
|-------------|----------|
|             | 🚺 Datix' |

### Handy Tips

By scrolling over the text in the left-hand column this will highlight each Section in 'orange' and if you double click for example 'People Affected' this will take you straight to the particular Section.

| NEW NHS England's Learning<br>from Patient Safety Events<br>(LFPSE) Reporting Form for<br>Patient Safety Incidents |
|----------------------------------------------------------------------------------------------------|
| People Affected (Patients,<br>Staff and Visitors)                                                                  |
| Duty of Candour                                                                                                    |
| aSSKINg Pressure Ulcer Review                                                                                      |
| Safeguarding (Adult/Children)<br>Management                                                                        |
| Falls Management                                                                                                   |
| Diagnostic Imaging Management                                                                                      |
| Neonatal Management                                                                                                |
| Fire Safety Management                                                                                             |
| Status (For Health & Safety<br>Team Purposes)                                                                      |
| Documents (and Templates)                                                                                          |
| Correspondence and Feedback                                                                                        |
| Notepad                                                                                                    |
| Actions                                                                                                    |
| Email Notification List                                                                                            |
| Linked records                                                                                                    |
| Print                                                                                                    |
| Show DIF1 values<br>Audit trail                                                                                    |

The icons in the bottom left-hand corner of your Datix will show in this manner in every incident you are in.

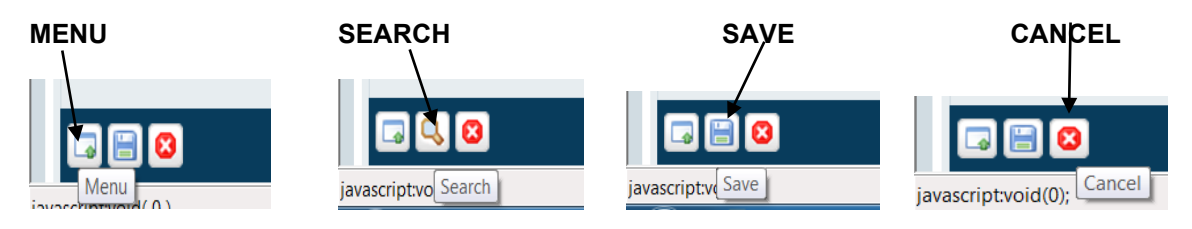

### **APPENDIX 3**

### SCREEN SHOTS FOR 'FINAL APPROVERS' ON DATIX WEB WITH LFPSE QUESTIONS

When an incident has been investigated and taken to Approval Status '**Investigation Completed**' or '**Awaiting Divisional Approval**' there a number of important checks that <u>MUST</u> be completed prior to the incident being given '**Final Approval**' status

(which will assist in the correct information being uploaded to the '*Learning from Patient Safety Events*' (LFPSE) – only applicable to Patient Safety Incidents as soon as the incident is saved with the additional information).

Checking 'Name & Reference and Key Dates' are correct. Example:

| NEW NHS England's - Learning from Patient Safety Events (LFPSE) Reporting Form for Patient Safety Incidents                                                                                                    |                   |  |  |  |
|----------------------------------------------------------------------------------------------------|-------------------|--|--|--|
| *** PLEASE READ ALL SECTIONS CAREFULLY ***                                                                                                    |                   |  |  |  |
| Please answer the Question: Is the Reporters assessment of whether this is a Patient Safety Event correct?                                                                                                    |                   |  |  |  |
| If you deem that this incident is a Patient Safety Incident and there are NO LFPSE Questions/Sections visible, you MUST choose YES to trigger these questions and answer these prior to giving the incident Final Approval. |                   |  |  |  |
| Name and Reference                                                                                                    |                   |  |  |  |
| * Name 🕜                                                                                                    | ADMINISTRATOR WWL |  |  |  |
| DATIX ID 🕜                                                                                                    | 178738            |  |  |  |
| WEB Ref 🔞                                                                                                    | WEB137615         |  |  |  |
| Key Dates                                                                                                    |                   |  |  |  |
| * Incident date (dd/MM/yyyy) 🕜                                                                                                    | 26/05/2023        |  |  |  |
| Incident Time (hh:mm)                                                                                                    |                   |  |  |  |
| Time Band 🕜                                                                                                    |                   |  |  |  |
| Reported Date (dd/MM/yyyy)                                                                                                    | 26/05/2023        |  |  |  |
| Reported Time (hh:mm)                                                                                                    | 17:14             |  |  |  |
| Opened date (dd/MM/yyyy) 📀                                                                                                    | 17/08/2023        |  |  |  |

Approval status – when you have completed your review/investigation – move the incident using the drop down arrow to 'Investigation Completed':

| Incident Ownership/Responsibility    |                              |          |
|--------------------------------------|------------------------------|----------|
| Divisional Incident Lead             |                              | -        |
| Incident Investigators 📀             |                              | <b>E</b> |
|                                      |                              | -        |
| Approval Status                      |                              |          |
| Current approval status              | New Incidents To Be Opened   |          |
| ★ Approval status after save         | New Incidents To Be Opened   | -        |
| Categorisation of Incident           | New Incidents To Be Opened   |          |
| $\star$ Who does the incident affect | Under Investigation          | -        |
| ★ Category of Incident               | Awaiting Divisional Approval | d Con    |
| * Subcategory of Incident 🕜          | Approved and Closed          | -        |
| If the incident is a pressure ulcer, | Rejected Incidents           |          |

### CODING: Has the incident been coded correctly in Category and Sub-Category?

If the incident has initially been coded as a **Present on Admission Category 1 or 2 Pressure Ulcer** – and following review and **verification this is a Moisture lesion present on admission** – please amend the Category/Sub-Category and Severity of Harm to correspond with your verification of the wound prior to giving the incident 'Investigation Completed/Final Approval'.

| Coding                                                     |                                            |
|------------------------------------------------------------|--------------------------------------------|
| Who Does the Incident Affect?                              |                                            |
| Category of incident                                       | <b>•</b>                                   |
| Subcategory of incident                                    | Antenatal Period Problems                  |
| Incident Details                                           | Blood and Blood Product incidents          |
| Description of incident                                    | Communication, Confidentiality and Consent |
| Description of incident                                    | Conduct                                    |
| Enter facts, not opinions. Do<br>not enter names of people | Confidentiality and Communication          |
|                                                            | Diagnosis (and investigations)             |
|                                                            | Direct Care (Patient Safety Incident)      |
|                                                            | Documentation and Records                  |
|                                                            | Discharge related incidents                |

## Location where the Incident occurred (including Site, Division, Specialty and Location Exact): Example:

| Location where the incident occurred<br>This is the Site, Division, Specialty, Location Exact where the Incident occurred |                                                                                             |  |
|----------------------------------------------------------------------------------------------------|---------------------------------------------------------------------------------------------|--|
| ★ Site                                                                                                    | Royal Albert Edward Infirmary                                                               |  |
| ★ Trust                                                                                                    | Wrightington, Wigan and Leigh Teaching Hospitals NHS Foundation Trust $\blacktriangleright$ |  |
| ★ Division                                                                                                    | Medicine Division                                                                           |  |
| ★ Specialty                                                                                                    | Emergency Village / Emergency Care 👻                                                        |  |
| ★ Location (exact)                                                                                                    | Accident and Emergency -                                                                    |  |

### Example:

| Location where the incident occurred<br>This is the Site, Division, Specialty, Location Exact where the Incident occurred |                                                                                    |  |  |
|----------------------------------------------------------------------------------------------------|------------------------------------------------------------------------------------|--|--|
| ★ Site                                                                                                    | Community Location                                                                 |  |  |
| ★ Trust                                                                                                    | Wrightington, Wigan and Leigh Teaching Hospitals NHS Foundation Trust $\checkmark$ |  |  |
| ★ Division                                                                                                    | Community Services at WWLFT                                                        |  |  |
| ★ Specialty                                                                                                    | District Nursing (Adults) (Community)                                              |  |  |
| ★ Location (exact)                                                                                                    | Nursing / Residential / Care Home 👻                                                |  |  |
| ★ Nursing / Residential / Care Home<br>(Name)                                                                             |                                                                                    |  |  |

## **Details** of the Incident (Description and Immediate Action Taken following the Incident): Example:

| Details of the Incident                                                                                                    |                                                                                                    |  |  |  |
|----------------------------------------------------------------------------------------------------|----------------------------------------------------------------------------------------------------|--|--|--|
| Please DO NOT enter Personal Names of staff, patients, hospital numbers, mobile/telephone numbers, addresses in the two free text boxes below (e.g., Description / Immediate Action Taken). These are classed as Personal Identifiable Information (PII). |                                                                                                    |  |  |  |
| This is a request from NHS England for Learni<br>Practice Standards and Learning Click here to a                                                                                                    | ng from Patient Safety Events (LFPSE) for <u>ALL</u> new Patient Safety system that records Patient Safety Incidents as part of their Best<br>ccess NHS England's Directive on 'Personal Identifiable Information (PII)'. |  |  |  |
| Please kindly use job title/roles/initials which                                                                                                    | are acceptable. Thank you for your continued assistance.                                                                                                    |  |  |  |
| * Description of Incident                                                                                                    | TEST INCIDENT - NO RESPONSE REQUIRED                                                                                                    |  |  |  |
| * Any immediate action taken following the incident, including treatment                                                                                                    | TEST INCIDENT                                                                                                    |  |  |  |

Choosing the correct 'Result' and 'Severity'. By Choosing 'No Harm/Injury' from the drop down menu selections in Result this will only allow you to choose 'No Harm/Injury' in the 'Severity' Section. Example:

| ★ Result<br>This is the outcome of the incident                                                  | No Injury/Harm/Loss | • |
|--------------------------------------------------------------------------------------------------|---------------------|---|
| Severity of Impact on Patient and/or<br>Clinical Service                                         | No harm/injury      | T |
| See <b>'Help ?'</b> text to determine the Severity of Impact on the Patient or Clinical Service. |                     |   |

If you choose 'Injury/Harm' in Result then you will have more selections to choose from in Severity (Please Choose Carefully). Example:

| * Result                                                                                                    | Injury/Harm/Loss                                                        |
|----------------------------------------------------------------------------------------------------|-------------------------------------------------------------------------|
| This is the outcome of the incident                                                                             |                                                                         |
| ★ Severity of Impact on Patient and/or                                                                          |                                                                         |
| Clinical Service<br>See 'Help ?' text to determine the Severity of<br>Impact on the Patient or Clinical Service | Minor injury or full recovery in < 3 days                               |
|                                                                                                    | Short term (further treatment or procedure required)                    |
|                                                                                                    | Severe, permanent or long term (including prolonged psychological harm) |
| LFPSE                                                                                                    | Death caused by incident                                                |

If this is a **Patient Safety Incident** you are reviewing/investigating and there are **no LFPSE Sections** / **Questions** triggered you will be required to answer the question '**is the reporters assessment of** whether this is a patient safety event correct' – and choose NO.

If there are **LFPSE Sections / Questions to review** – Please answer question 'Is the reporters assessment of whether this is a patient safety event correct' – and choose YES.

| LFPSE                                                                                                    |                                                                                                    |         |
|----------------------------------------------------------------------------------------------------|----------------------------------------------------------------------------------------------------|---------|
| ★ What kind of event do you want to record?                                                              | Incident - Something has happened, or failed to happen, that could have or did lead                                                                                      |         |
| Incident Location<br>This is the Site, Division, Specialty, Loc<br>If you choose the wrong Location Exac | to patient harm<br>Outcome - Something routinely reported locally that at this time does not appear to<br>be a patient safety incident but may have been preceded by one | the tex |

Please answer the Question: Is the Reporters assessment of whether this is a Patient Safety Event correct?

If you deem that this incident is a Patient Safety Incident and there are NO LFPSE Questions/Sections visible, you MUST choose YES to trigger these questions and answer these prior to giving the incident Final Approval.

| Are you reporting a patient safety event? ${\it @}$      | Yes |  |
|----------------------------------------------------------|-----|--|
| $\star$ Is the reporters assessment of whether this is a | No  |  |
| patient safety event correct? 🤎                          |     |  |

| Datix Help: Are you reporting a patient [x] safety event?                                                                                                    | Datix Help: Is the reporters assessment of [x]<br>whether this is a patient safety event                                                                                                    |
|----------------------------------------------------------------------------------------------------|----------------------------------------------------------------------------------------------------|
| A patient safety event is any event that could have or<br>did impact the safety of one or more patients during<br>the provision of health care, including risks to patient<br>safety in the future, and positive events that could be<br>learned form to improve safety. | A patient safety event is any event that could have or<br>did impact the safety of one or more patients during<br>the provision of health care, including risks to patient<br>safety in the future, and positive events that could be<br>learned form to improve safety. |
| Close                                                                                                    | Close                                                                                                    |

### Ensure the LFPSE questions are completed correctly

|                 | LFP3E                                                               |                 |                                                                                                    |                                                                                                    |                               |                       |          |
|-----------------|---------------------------------------------------------------------|-----------------|----------------------------------------------------------------------------------------------------|----------------------------------------------------------------------------------------------------|-------------------------------|-----------------------|----------|
|                 | $\star$ What kind of event do you want to record? 📀                 | Incident - Some | ething has happene                                                                                 | ed, or failed to happen, th                                                                                                    | nat could have or c           | lid lead to patient l | narm 👻   |
|                 | * Which service areas were involved? 🕜                              | Acute, general  | or specialist service                                                                              | es (including inpatient, ED,                                                                                                    | , outpatient and 'or          | utsourced hospital o  | ;are') 🙀 |
|                 |                                                                     |                 |                                                                                                    | ] -                                                                                                    |                               |                       |          |
|                 | $\star$ Where did the incident happen? 📀                            | Hospital        |                                                                                                    | •                                                                                                    |                               |                       |          |
|                 | ★ Which specialty does the event (incident/risk/outcome) relate to? |                 |                                                                                                    | *                                                                                                    |                               |                       |          |
|                 | If Responsible Specialty not found, please specify. $\oslash$       |                 |                                                                                                    |                                                                                                    |                               |                       |          |
|                 | * Were patients involved in this event?                             |                 |                                                                                                    | •                                                                                                    |                               |                       |          |
| *               | Which things were involved in what went                             | wrong? 🕜        | Devices<br>Medicati<br>Tissues<br>IT Syste<br>None of<br>Blood<br>Blood pr<br>Buildings<br>Estates | ons<br>or Organs for trans<br>ms or Software<br>the above<br>oducts<br>s or Infrastructure<br>Services                              | plant                         |                       |          |
| ★ Doe:<br>known | s the incident appear to relate to any of the safety challenges?    | se              |                                                                                                    |                                                                                                    |                               |                       |          |
|                 |                                                                     |                 |                                                                                                    | Pressure ulcers<br>Falls<br>Self harm<br>Radiotherapy incider<br>Healthcare associate<br>None of the above<br>Screening services in | nt<br>ed infection<br>ncident |                       |          |

| LFPSE - Adverse Event Governance                                                                                                    |    |   |
|----------------------------------------------------------------------------------------------------|----|---|
| Does this event require statutory notification to CQC?                                                                                               | No | • |
| Does this event meet the national definition of a Never Event?                                                                                       | No | • |
| Does this event meet the national definition of a Serious Incident?                                                                                  | No | • |
| Does this incident relate to a baby<br>and/or mother and require notification<br>to HSIB under the defined criteria for<br>maternity investigations? | No | • |
| LFPSE - Involved Persons                                                                                                    |    |   |
| Which people's actions differed from what was expected or intended?                                                                                  |    |   |
|                                                                                                    |    | • |
| How did people's actions differ from what was expected or intended?                                                                                  |    | * |
|                                                                                                    |    | * |

Mandatory Information Section – when click on any of the drop downs or tick box this will bring up another Section to add additional information.

| Mandatory Information                                                          |   |
|--------------------------------------------------------------------------------|---|
| Was any other person involved in the incident?                                 |   |
| (e.g. witness, perpetrator of assault, member of staff, etc.)                  |   |
| Was a restrictive intervention used in this Incident?                          | • |
| Is this incident for consideration by Information Governance?                  |   |
| Is this an incident of Violence, Abuse,<br>Aggression, Theft, Loss or Damage?  |   |
| Does this incident involve the Wigan<br>Mental Health Liaison Team<br>(WMHLT)? |   |

### External Notification (this is for the Health & Safety team and Patient Safety team):

| External Notifications                                                                                                 |   |
|----------------------------------------------------------------------------------------------------|---|
| Is this a RIDDOR (Reporting of<br>Injuries, Diseases and Dangerous<br>Occurrences Regulations) reportable<br>incident? | • |
| Is this a StEIS (Strategic Executive Information System) reportable incident?                                          | • |

### INVESTIGATION SECTION

This should be fully completed by the Investigator of the incident which includes a Date Started (using the date calendar), Date Completed, Outcome/Findings/Conclusion following review and Lessons Learned/Recommendations.

The free text boxes 'Outcome/Findings/Conclusion from your review/investigation and 'Lessons Learned/recommendations' should not contain any patient or staff personal identifiers e.g., names, date of birth, hospital / NHS number, telephone numbers, email addresses etc (please see link below for NHS England's Directive on Personal Identifiable Information:

https://view.officeapps.live.com/op/view.aspx?src=https%3A%2F%2Fintranet.wwl.nhs.uk%2Fpl ugins%2Fextranet%2Fwidgets%2Fpolicies%2Fuploads%2F2022-62d01cb4d65351.64070000\_okgs7obdck.docx&wdOrigin=BROWSELINK

For Example: if there are 2 patient's use 'Patient A and Patient B' or 'Mr D' or 'Mrs S' or if staff member identified use initial and job title e.g., 'BS (Datix Administrator)'. The information in these Sections must be 'Factual' and not opinion.

**Investigation Details Section** 

Enter facts, not opinions, and avoid abbreviations (if possible).

Please <u>DO NOT</u> enter Personal Names of staff, patients, hospital numbers, mobile/telephone numbers, addresses in the two free text boxes below (e.g., <u>Outcome/Findings/Conclusion following Investigation and Lessons Learned/Recommendations/Duty of Candour</u>). These are classed as Personal Identifiable Information (PII).

This is a request from NHS England for Learning from Patient Safety Events (LFPSE) for <u>ALL</u> new Patient Safety system that records Patient Safety Incidents as part of their Best Practice Standards and Learning <u>Click here to access NHS England's Directive on 'Personal Identifiable Information (PII)'</u>.

Please kindly use job title/roles/initials which are acceptable. Thank you for your continued assistance.

| Date Started<br>(This is a Mandatory field and is to<br>be completed when moving<br>incidents from ' <i>New Incidents to<br/>Be Opened</i> ' to ' <i>Under</i><br><i>Investigation</i> ')<br>(dd/MM/yyyy)                                            |  |
|----------------------------------------------------------------------------------------------------|--|
| Date completed (dd/MM/yyyy)                                                                                                    |  |
| Action Taken Codes<br>(You can add any other action<br>taken - eg Divisional Concise or<br>StEIS'd Investigation Reports, 72-<br>hour Rapid Reviews, Statements,<br>Reports sent to ESG, Duty of<br>Candour, RIDDOR - this is a multi-<br>code field |  |

In the Outcome/findings and Lessons Learned/Recommendations Boxes – must be completed. If a Report has been commissioned – please add the relevant information identified within the report. LFPSE System for NHS England cannot see attached documentation – please read the advice next to the boxes below.

| Outcome / Findings / Conclusion<br>following Investigation<br>(Identified from internal reviews,<br>72hr rapid review reports,<br>Divisional Concise or StEIS'd<br>Investigation Reports -<br>information from these Reports<br>should be inserted here (LFPSE<br>cannot see attached documents)<br>- Please enter facts, not opinions<br>and avoid abbreviations, thank           |   |  |
|----------------------------------------------------------------------------------------------------|---|--|
| Lessons Learned /<br>Recommendations / Duty of<br>Candour<br>(Identified eg from internal<br>reviews, 72hr rapid review<br>reports, Divisional Concise or<br>StEIS'd Investigation Reports -<br>information from these Reports<br>should be inserted here (LFPSE<br>cannot see attached documents)<br>- Please enter facts, not opinions<br>and avoid abbreviations, thank<br>you. | æ |  |
| Is a Rapid Review / IPIR / RCA<br>(including Infection Control RCAs) /<br>Concise / Serious Investigation Report<br>required?<br>Please choose <b>YES</b> if a Report has<br>been commissioned/completed.                                                                                                    |   |  |

### CONTACTS: People Affected AND Other People Involved.

| People A                | ffected (Patients,                         | Staff and Visitors                   | )                                                               |                                                           |                                                     |                          |                              |
|-------------------------|--------------------------------------------|--------------------------------------|-----------------------------------------------------------------|-----------------------------------------------------------|-----------------------------------------------------|--------------------------|------------------------------|
| If the Pe<br>to upload  | rson Affected is th<br>d to LFPSE and allo | e patient - could yow the Team to sh | you kindly please verify, by c<br>are incidents with External / | licking the patient's name<br>Agencies with the correct d | and following the steps, to<br>letails). Thank you. | o the incident (this ena | bles the Patient Safety Tear |
| ID                      | Туре                                       | Subtype                              | Forenames                                                       | Surname                                                   | Hospital Number                                     | NHS No.                  | Date of birth                |
| 342251                  | Patient                                    |                                      | WWL                                                             | Administrator                                             | 0000000                                             |                          | 26/05/2023                   |
| Create a n              | new Person Affected                        | link                                 |                                                                 |                                                           |                                                     |                          |                              |
| Other Pe                | ople Involved                              |                                      |                                                                 |                                                           |                                                     |                          |                              |
| ID                      | Туре                                       | Subtype                              | Forenames                                                       | Surname                                                   | Hospital Number                                     | NHS No.                  | Date of birth                |
| 342250                  | WWL Employee                               | Datix Administrat                    | or wwl                                                          | administrator                                             |                                                     |                          |                              |
| Create a n              | new Other Contact lin                      | ik                                   |                                                                 |                                                           |                                                     |                          |                              |
| Reporter                |                                            |                                      |                                                                 |                                                           |                                                     |                          |                              |
| Full name               |                                            |                                      | wwl administrator                                               |                                                           |                                                     |                          |                              |
| Job role/g              | Irade                                      |                                      | Datix Administrator                                             |                                                           |                                                     |                          |                              |
| Email add               | ress                                       |                                      | datix.incidents@wwl.nhs.uk                                      |                                                           |                                                     |                          |                              |
| Telephone               | e no.                                      |                                      | 4770                                                            |                                                           |                                                     |                          |                              |
| LFPSE - F               | Reporter                                   |                                      |                                                                 |                                                           |                                                     |                          |                              |
| What was                | your relationship to                       | the incident? 🔞                      | Other                                                           | ×                                                         |                                                     |                          |                              |
| If relation<br>specify. | ship to incident not f                     | ound, please                         |                                                                 |                                                           |                                                     | <i>k</i>                 |                              |
| Which of t              | these best describes                       | your role? 🔞                         | Administrative and clerical s                                   | taff 👻                                                    |                                                     |                          |                              |
|                         |                                            |                                      |                                                                 | Save Cancel                                               |                                                     |                          | 1d al 🍉                      |

To Approve/Verify the contacts named please follow the following steps:

d) Move your mouse over the text (name) in Person Affected, this underlines the text, then double click which will then take you into the Contact Details of that person.

e) In the Contact Details you will have Selections to complete e.g., Patient/Staff Record Number (This is required to be completed if not already), Date of Birth should already have been completed, Forename/Surname which should have already been completed, patient's identified sex, patient's ethnicity. At the bottom of the page under 'Current Approval Status' – this shows 'Unapproved'. Click 'Check For Matching Contacts'.

| Current approval status                 | Unapproved                                                  |
|-----------------------------------------|-------------------------------------------------------------|
| Was the person injured in the incident? |                                                             |
|                                         | Check for matching contacts Unlink contact Back to incident |

If the person is not already on Datix in 'Contacts' the following will show 'Cancel'.

| Matching contacts  |        |
|--------------------|--------|
| No contacts found. |        |
|                    | Cancel |

If the person is already on Datix then this name will be listed and therefore click 'Choose' against the correct person you need). (If the patient is listed more than once please check the patient details stated and choose the correct one.

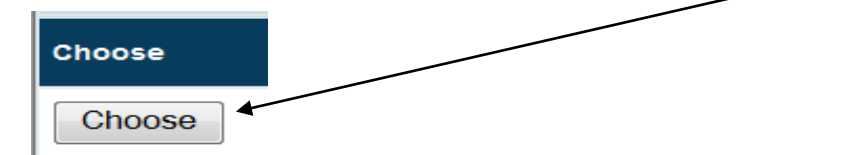

Following on from (above), Click Cancel which will take you back to the person's contact page again. You will notice (below) that the Approval Status section has changed and is now Mandatory (i.e., has the red star next to the wording) and the drop-down arrow allows you to change the approval status to 'Approved'. Double click to choose 'Approved'.

|   | urrent approval status                 | Unapproved          |                          |
|---|----------------------------------------|---------------------|--------------------------|
| * | Approval status                        | Unapproved          |                          |
| W | /as the person injured in the ncident? | Unapproved Approved |                          |
|   | Check                                  | Rejected            | contact Back to incident |

Once Approved is chosen then click 'Save' (or Link to Contact if this option is given).

| Current approval status             | Unapproved                  |                             |          |
|-------------------------------------|-----------------------------|-----------------------------|----------|
| ★ Approval status                   | Approved                    | •                           |          |
| Was the person injured in incident? | n the 📃                     |                             |          |
|                                     | Check for matching contacts | Save Unlink contact Back to | incident |

Once Save is selected Datix will then take you back into the incident. Follow the above Steps to Approve/Verify ALL the other contacts named within the incident form.

If you require further information (or even another staff member if the incident spans across 2 or more Divisions) you can request this via correspondence and feedback. Choose a name from the drop-down menu/arrow in either 'Staff and Contacts' or 'All Users'. Find the name you need and double click so that person's name is listed in the box. (Don't forget to add the staff member to the 'Incident Investigator' Section as well (or they may not be able to access the incident).

| Incident Ownership/Responsibility |   |  |  |  |
|-----------------------------------|---|--|--|--|
| Divisional Incident Lead          |   |  |  |  |
| Incident Investigators 📀          | • |  |  |  |

#### Correspondence and Feedback

NB. Please note if the User you are sending a message to is NOT in the Email Notification List Section in this Incident you will NEED to also add them as 'Investigator' in the Ownership/Responsibility Section as well sending your message, for access to this incident.

Could you please kindly ensure that you <u>DO NOT</u> delete any text within the Message Box as this contains the link to access the incident and also identifies the User sending the message.

Please note that when sending a correspondence/feedback message to a User, Datix.Administrator1@nhs.net is only the generic email address within Datix that sends out all the email notifications (unless it is from Datix WEB/Patient Safety Team, that sends a feedback message to a User.

Please could you kindly ensure that you click '<u>FORWARD</u>' and <u>NOT 'REPLY'</u> to respond direct to the User who initially sent the message - their name will appear in the body of the message in the email [eg This is a feedback message from [name]. Incident form reference is WEB Ref...... The feedback is: ......].

### Thank you for your kind assistance.

Type in your message in the Box 'Body of Message'.

NB. You will notice that the link to the incident is contained within the message box. Please do not remove any text in the Body of Message Box – Type your message after 'The Feedback is:' – if you remove the text the User receiving the message will not know who sent the message, with the link to the incident and the WEB number.

| Recipients                                                                                             |                                                                                                    |                                                                                                    |             |
|----------------------------------------------------------------------------------------------------|----------------------------------------------------------------------------------------------------|----------------------------------------------------------------------------------------------------|-------------|
| Staff and contacts attached to this record<br>Only staff and contacts with e-mail addresses are shown. | *                                                                                                    |                                                                                                    |             |
| All users<br>Only users with e-mail addresses are shown.                                               | ×                                                                                                    |                                                                                                    |             |
| Message                                                                                                |                                                                                                    |                                                                                                    | •           |
| Subject                                                                                                | DatixWeb feedback message                                                                                                    |                                                                                                    |             |
| Body of message                                                                                        | This is a feedback message from 1<br>reference is 16817615.<br>The feedback is:<br>Please go to https://datix.xml.<br>action=incident&recordid=178738 t | WWL Administrator. Incident form<br>hhs.uk/demo/index.php?<br>to view and action it as appropriate. |             |
| Attachments                                                                                            | ×                                                                                                    |                                                                                                    |             |
| Send message                                                                                           |                                                                                                    |                                                                                                    |             |
| Message history                                                                                        |                                                                                                    | <b>B</b> ( ) (11)                                                                                   |             |
| Date/Time Sender                                                                                       | Recipient                                                                                                    | Body of Message                                                                                     | Attachments |
| No messages                                                                                            |                                                                                                    |                                                                                                    |             |
|                                                                                                    |                                                                                                    | Save Cancel                                                                                         |             |

#### Click 'Send Message'

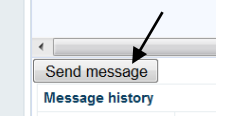

Once your message is sent click the save button either at the end/bottom of the Datix Incident or the icon 'Save' bottom left-hand corner of your screen.

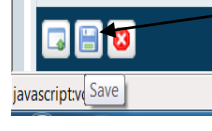

Once saved this will save the message in the 'Message History' Section below which you can use as your audit trail.

If you find that the person you require is not listed in 'All users', this possibly means that they are not on Datix as an 'Investigator' or 'Final Approver'. In this case you will need to save a copy of the Form and send as an attachment via normal email/outlook.

<u>ADD A DOCUMENT</u> - If there are any documents (e.g., statement, risk assessment, RCA, Rapid Review Report, email, guidance, Medicine reflection document etc relating to this incident that need attaching this can be done via this section. Click 'Add a New Document' and follow the steps.

| Documents                                                                                                    |
|----------------------------------------------------------------------------------------------------|
| You can view here any documents attached by the reporter or investigator(s) of the incident. Click <i>Attach a new document</i> if you wish to add to the document history for this incident. |
| No documents.                                                                                                    |
| Attach a new document                                                                                                    |

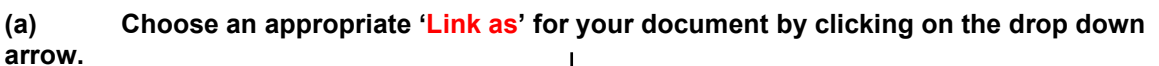

| • New document                                          |                    |                    |          |         |
|---------------------------------------------------------|--------------------|--------------------|----------|---------|
| ₪ My reports                                            | Attachment details | •                  |          |         |
| <ul> <li>Design a report</li> <li>New search</li> </ul> | ★ Link as          |                    | -        |         |
| Saved queries                                           | * Description      | Certificate        | <u> </u> |         |
| Show staff responsibilities                             | + Insort this file | Email              |          | Browso  |
| • Help                                                  | A Insert uns me    | File Note          | =        | Drowse  |
|                                                         |                    | Invoice            |          |         |
|                                                         |                    | Letter             |          |         |
| DatixWeb 12.3.2 © Datix Ltd<br>2013                     |                    | Medicine Board     |          | 🚺 🗖 ati |
|                                                         |                    | Memorandum         |          | Dau     |
|                                                         |                    | Notes of a meeting |          |         |
|                                                         |                    | Photograph         | _        |         |
|                                                         |                    |                    | ·        |         |

Name/Describe your document you are attaching/inserting.

| • New document                                                                                                    |                    |             |        |
|----------------------------------------------------------------------------------------------------|--------------------|-------------|--------|
| My reports                                                                                                    | Attachment details |             |        |
| <ul> <li>Design a report</li> <li>New search</li> <li>Saved queries</li> <li>Show staff responsibilities</li> <li>Help</li> </ul> | * Link as          | •           |        |
|                                                                                                    | * Description      |             |        |
|                                                                                                    | ★ Insert this file |             | Browse |
|                                                                                                    |                    | Save Cancel |        |

Click on 'Browse' to find the document (within your pc system) where you have saved this to insert this file/document.

| New document                                                                      |                    |             |
|-----------------------------------------------------------------------------------|--------------------|-------------|
| My reports                                                                        | Attachment details |             |
| Design a report     New search     Saved queries     Chew staff serve and biblion | ★ Link as          | •           |
|                                                                                   | * Description      |             |
| ? Help                                                                            | ★ Insert this file | Browse      |
|                                                                                   |                    | Save Cancel |
|                                                                                   |                    |             |

Once your document etc is attached click 'Save'.

Once all of the above is completed and checks made throughout the relevant sections, ensure that you chose, using the drop down arrow, to give your incident 'Final Approval/Approved and Closed'.

| Approval Status      |                              |
|----------------------|------------------------------|
| Approval status      | · · /                        |
| Coding               | New Incidents To Be Opened   |
| Incident affecting   | Under Investigation          |
|                      | Investigation Completed      |
| Type of Incident     | Awaiting Divisional Approval |
| Category of Incident | Approved and Closed          |

Finally before you exit the incident please ensure you click 'SAVE' (2 ways to complete this).

| Save Cancel |          |
|-------------|----------|
|             | () Datix |

### <u>Handy Tips</u>

By scrolling over the text in the left-hand column this will highlight each Section in 'orange' and if you double click for example 'People Affected' this will take you straight to the particular Section.

| NEW NHS England's - Learning<br>from Patient Safety Events<br>(LFPSE) Reporting Form for<br>Patient Safety Incidents |
|----------------------------------------------------------------------------------------------------|
| People Affected (Patients,<br>Staff and Visitors)                                                                    |
| Duty of Candour                                                                                                    |
| aSSKINg Pressure Ulcer Review                                                                                        |
| Safeguarding (Adult/Children)<br>Management                                                                          |
| Falls Management                                                                                                    |
| Diagnostic Imaging Management                                                                                        |
| Neonatal Management                                                                                                  |
| Fire Safety Management                                                                                               |
| Status (For Health & Safety<br>Team Purposes)                                                                        |
| Documents (and Templates)                                                                                            |
| Correspondence and Feedback                                                                                          |
| Notepad                                                                                                    |
| Actions                                                                                                    |
| Email Notification List                                                                                              |
| Linked records                                                                                                    |
| Print                                                                                                    |
| Show DIF1 values<br>Audit trail                                                                                      |

The icons in the bottom left-hand corner of your Datix will show in this manner in every incident you are in.

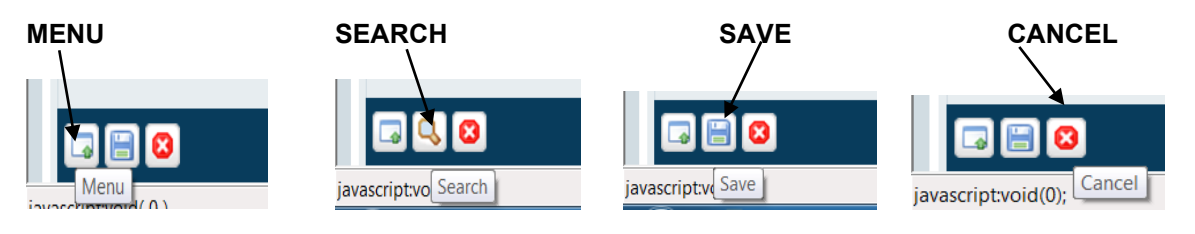

### **Equality Impact Assessment Form**

### STAGE 1 - INITIAL ASSESSMENT

### **APPENDIX 4**

| For each of the protected<br>characteristics listed answer the<br>questions below using<br>Y to indicate Yes and<br>N to indicate No                                                                | <b>Sex</b><br>(male / female /<br>transgender) | <b>Age</b><br>(18 years+) | Race / Ethnicity | <b>Disability</b><br>(hearing / visual /<br>physical /<br>learning disability /<br>mental health) | Religion / Belief | <b>Sexual Orientation</b><br>(Gay/Lesbian/<br>Bisexual) | Gender Re-<br>Assignment | Marriage / Civil<br>Partnership | Pregnancy &<br>Maternity | Carers | Other Group | List Negative / Positive Impacts<br>Below                                  |
|----------------------------------------------------------------------------------------------------|------------------------------------------------|---------------------------|------------------|---------------------------------------------------------------------------------------------------|-------------------|---------------------------------------------------------|--------------------------|---------------------------------|--------------------------|--------|-------------|----------------------------------------------------------------------------|
| Does the policy have the potential<br>to affect individuals or<br>communities differently in a<br>negative way?                                                                                     | n                                              | n                         | n                | n                                                                                                 | n                 | n                                                       | n                        | n                               | n                        | n      | n           |                                                                            |
| Is there potential for the policy to<br>promote equality of opportunity for<br>all / promote good relations with<br>different groups – Have a positive<br>impact on individuals and<br>communities. | У                                              | У                         | У                | у                                                                                                 | у                 | У                                                       | У                        | У                               | У                        | у      | У           |                                                                            |
| In relation to each protected<br>characteristic, are there any areas<br>where you are unsure about the<br>impact and more information is<br>needed?                                                 | n                                              | n                         | n                | n                                                                                                 | n                 | n                                                       | n                        | n                               | n                        | n      | n           | <b>If Yes</b> : Please state how you are going to gather this information. |
| Job Title Datix Administrator                                                                                                    |                                                |                           |                  |                                                                                                   |                   |                                                         |                          |                                 |                          | Date   | 2           | November 2023                                                              |

### IF 'YES an NEGATIVE IMPACT' IS IDENTIFIED - A Full Equality Impact Assessment STAGE 2 Form must be completed. This can be accessed via http://intranet/Departments/Equality Diversity/Equality Impact Assessment Guidance.asp

Please note: As a member of Trust staff carrying out a review of an existing or proposal for a new service, policy or function you are required to complete an Equality Impact Assessment. By stating that you have <u>NOT</u> identified a negative impact, you are agreeing that the organisation has <u>NOT</u> discriminated against any of the protected characteristics. Please ensure that you have the evidence to support this decision as the Trust will be liable for any breaches in Equality Legislation.

SOP ID: TW23-075 SOP 1 – Incident Response Procedure Version No:1 Author(s): Datix Administrator Ratified PARG: December 2023 Next Review Date: December 2026

### **APPENDIX 5**

### POLICY MONITORING AND REVIEW ARRANGEMENTS

| Para | Audit / Monitoring<br>requirement                                                                                             | Method of Audit /<br>Monitoring                                                                                            | Responsible<br>person  | Frequency<br>of Audit           | Monitoring<br>committee               | Type of<br>Evidence             | Location<br>where evidence is held                     |
|------|----------------------------------------------------------------------------------------------------|----------------------------------------------------------------------------------------------------|------------------------|---------------------------------|---------------------------------------|---------------------------------|--------------------------------------------------------|
| 9.1  | Rolling monthly review of compliance of in date documents                                                                     | Project Officer to advise<br>author 6 months in<br>advance of review date<br>and advise PSG of overall<br>Trust compliance | Project Officer        | Monthly<br>rolling<br>programme | PSG                                   | Monthly<br>compliance<br>report | Team Drive: Director of<br>Nursing/PARG                |
| 9.4  | Monthly Performance of<br>Divisional compliance<br>rates and status of incident<br>submissions within<br>reporting timeframes | Datix Administrator to<br>undertake monthly audit<br>and provide a report                                                  | Datix<br>Administrator | Monthly                         | Datix Quality<br>Improvement<br>Group | Monthly<br>compliance<br>report | Team Drive: Director of<br>Nursing/Datix Administrator |